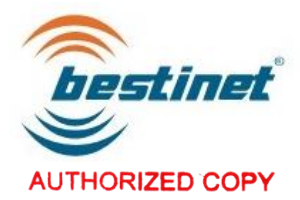

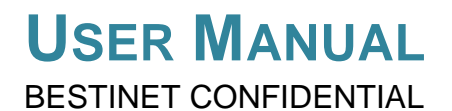

eQuota - Employer User Guide

Jan 2022 / WEB © BESTINET<sup>®</sup>. All rights reserved.

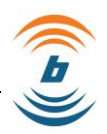

# Disclaimer

This document is the intellectual property of Bestinet. Any content of this document should not be used for any other purpose. The sample/example of the information shown in this document/user manual is for explanation purposes only. The information contained in this Employer module is for the general information purpose only. All information in the user manual is provided in good faith, however, we make no representation or warranty of any kind, express or implied regarding the accuracy, adequacy, validity, reliability, availability, or completeness of any information on the User manual.

Under no circumstances shall we have any liability to you for any loss or damage of any kind incurred as a result of the use of the user manual or reliance on any information provided on the User manual. Your use of the user manual and your reliance on any information on the user manual is solely at your own risk.

All information is provided for general information and educational purpose only and is not substitute for original data

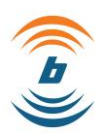

# **Table of Contents**

| 1  | Ρι   | JRF               | POSE                    |                                               | 1           |  |  |  |  |
|----|------|-------------------|-------------------------|-----------------------------------------------|-------------|--|--|--|--|
| 2  | SC   | SCOPE             |                         |                                               |             |  |  |  |  |
| 3  | TA   | ARG               | GET AUD                 |                                               | 4           |  |  |  |  |
| 4  | PF   | RE-               | REQUIS                  | SITES                                         | 4           |  |  |  |  |
| 5  | RC   | DLE               | ES AND                  | RESPONSIBILITIES                              | 5           |  |  |  |  |
| 6  | EQ   | JUC               | OTA PRO                 | DCESS FLOW                                    | 6           |  |  |  |  |
| 7  | AC   | CCE               | ESSING                  | EQUOTA                                        | ò           |  |  |  |  |
| 8  | EN   | <b>NPL</b>        | OYER F                  | EGISTRATION                                   | 7           |  |  |  |  |
|    | 8.1  | I                 | Ноw то F                | REGISTER AS EMPLOYER                          | 7           |  |  |  |  |
|    | 8.′  | 1.1               | Compa                   | any and Enterprise – Employer Details Section | 3           |  |  |  |  |
|    | 8.′  | 1.2               | Compa                   | any and Enterprise- Owner/ Director Details   | 3           |  |  |  |  |
|    | 8.2  | I                 | Ноw то \                | VERIFY EMAIL ADDRESS                          | Э           |  |  |  |  |
| 9  | FI   | RS                | T TIME L                | OGIN AS AN EMPLOYER13                         | 3           |  |  |  |  |
|    | 9.1  | I                 | How to l                | LOGIN TO EMPLOYER PORTAL                      | 5           |  |  |  |  |
|    | 9.2  | I                 | How to l                | LOG OUT FROM EMPLOYER PORTAL                  | 3           |  |  |  |  |
|    | 9.3  | I                 | Ноw то F                | RETRIEVE FORGOTTEN PASSWORD                   | 7           |  |  |  |  |
|    | 9.4  | I                 | Ноw то (                | Change Password                               | 3           |  |  |  |  |
| 1  | D    | LAI               | NDING P                 | PAGE OF EMPLOYER PORTAL                       | )           |  |  |  |  |
|    | 10.1 | I                 | How to A                | APPLY EQUOTA: [ SECTOR INFORMATION] TAB       | )           |  |  |  |  |
|    | 10.2 | I                 | How to A                | APPLY EQUOTA: [ MYFUTUREJOBS INFORMATION] TAB | 2           |  |  |  |  |
|    | 10.3 | I                 | How to A                | APPLY EQUOTA: [ REGULATORY AGENCY] TAB        | 1           |  |  |  |  |
|    | 10.4 | I                 | How to A                | APPLY EQUOTA: [ FINANCIAL INFORMATION] TAB    | 3           |  |  |  |  |
|    | 10.5 | I                 | How to A                | APPLY EQUOTA: [ WORKER INFORMATION] TAB       | 3           |  |  |  |  |
|    | 10.6 | I                 | Ноw то А                | APPLY EQUOTA: [ COMPANY INFORMATION] TAB      | 3           |  |  |  |  |
|    | 10   | .6.1              | l Sup                   | porting Documents Section42                   | 2           |  |  |  |  |
|    |      | 10.<br>10.<br>10. | 6.1.1<br>6.1.2<br>6.1.3 | Land Belongs to Parent/ Spouse                | 3<br>4<br>5 |  |  |  |  |
|    | 10.7 |                   | Ном то А                | APPLY EQUOTA: [ APPLICATION SUMMARY] TAB      | 3           |  |  |  |  |
| 1  | 1.   | AD                | DENDU                   | й                                             | D           |  |  |  |  |
| 1: | 2    | RE                |                         | ND REVISION                                   | 5           |  |  |  |  |
| 1: | 3    | RE                |                         | DOCUMENTS                                     | 5           |  |  |  |  |
| 1: | 3    | AB                | BREVIA                  | TIONS                                         | 6           |  |  |  |  |

# Table of Tables

| Table 1: Roles and Responsibilities | 5   |
|-------------------------------------|-----|
| Table 2: Abbreviations              | .56 |

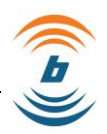

# 1 Purpose

This document serves as a user manual for eQuota Module dedicated for Malaysian Employer's reference. This document details put the usage of eQuota Module as an online solution to facilitate the process involved in quota application for foreign worker. The purpose of this document is to explain how to use eQuota Module steps-by-steps to assist the Malaysian Employers to maximize the efficiency and effectiveness in the quota application process which subsequently give benefit to FWCMS.

# 2 Scope

The scope pf this document is focusing on key features of eQuota Module which include Quota Application.

# 3 Target Audience

The main target audience for eQuota Module is Malaysian Employer.

## 4 **Pre- Requisites**

All pre-requisites below must be complied prior using eQuota:

- Internet Connection.
- Latest version of internet browser (Google Chrome is Highly Recommended for best result).
- Authorized eQuota credentials.

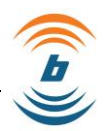

# 5 Roles and Responsibilities

| Table 1: Roles and Responsibilities | Table | 1: Ro | les a | and F | Responsibilities |
|-------------------------------------|-------|-------|-------|-------|------------------|
|-------------------------------------|-------|-------|-------|-------|------------------|

| Role               | Descriptions                                        |
|--------------------|-----------------------------------------------------|
| Malaysian Employer | To register and activate new account.               |
|                    | To register employer detail via eQuota Application. |
|                    | To apply quota via online using eQuota Application. |

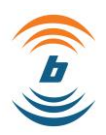

# 6 eQuota Process Flow

|          | Inte                                                                                                    | gration                            |                                                                                                    |                                                   |                                 |                                                                                                    | Regulat | ory Agencies (Al                                                                                                    | (S)                                                                                                    |                                                          |                                                                                   |                                                                                      |
|----------|----------------------------------------------------------------------------------------------------|------------------------------------|----------------------------------------------------------------------------------------------------|---------------------------------------------------|---------------------------------|----------------------------------------------------------------------------------------------------|---------|----------------------------------------------------------------------------------------------------|----------------------------------------------------------------------------------------------------|----------------------------------------------------------|-----------------------------------------------------------------------------------|--------------------------------------------------------------------------------------|
|          |                                                                                                    | ۵ 🍪                                |                                                                                                    | MITI                                              | KKR (CIDB)                      | MPIC                                                                                                  | MAFI    |                                                                                                    | мот                                                                                                    | MOTAC                                                    | KeTSA                                                                             |                                                                                      |
| Employer | Employer<br>Prepare<br>Prepare<br>Pr | Application<br>Al Uploaded<br>Doos | Job<br>Advertisement<br>Verity Job<br>Advertisement<br>Advertisement<br>Advertisement<br>PTK<br>Verification<br>Field Inspection<br>Update Field<br>Inspection Report | JTKSM<br>Verity Repu<br>Update Rev<br>Update Star | Job<br>Job<br>ort<br>iew<br>bus | iet Interview<br>(Auto)<br>> Approved<br>SM Endorsed<br>(SR Roster<br>able Holiday<br>nail Invitation |         | One Stop Cent<br>Font Desk<br>(Verification)<br>Desk Interview<br>Invitation Sip<br>Verify Application<br>Chack Physical<br>Documet<br>Issue Outee<br>Number | tre (OSC) – li<br>AKS<br>(Recommendatio<br>Verify Application<br>Verify Application<br>Recommend For<br>Approval<br>Update Result<br>tr Kelulusan Benyarat | nterview Se<br>62<br>(Ai<br>View<br>Verify<br>Paid Levy) | Application<br>Application<br>Application<br>Application<br>rf Approvat<br>Letter | JIM<br>(MyIMMs)<br>Create Quota<br>Record<br>Pay Levy \$<br>Activate Quota<br>Status |
| ×        | ✓         Pre-quota Calculatio           ✓         OTP For Submission           ✓         Notifications                                                                                                    | Ass<br>n                           | germent based on <b>POW</b><br>Higher Rank Off                                                                                                    | Data Wareho<br>Dashboard                          | use                             | Master                                                                                                | * Or    | Audt Trai                                                                                                    | system will no                                                                                                    | btify Employe                                            | KDN<br>(xppeal)<br>er to pay levy                                                 | JIM DB                                                                               |

Screenshot 1: Process Flow

# 7 Accessing eQuota

To begin accessing the eQuota as Employer, Employer are required to navigate their web browser to:  $\frac{https://fwcms.com.my/}{https://fwcms.com.my/}$ .

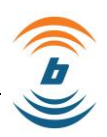

# 8 Employer Registration

Employer Registration is only for the first-time employer who doesn't have record in KDN or Immigration. Employer are allowed to register online in FWCMS at <a href="https://fwcms.com.my/">https://fwcms.com.my/</a>.

## 8.1 How to Register as Employer

To create an account and register as Employer via eQuota Application.

1. Please click on [ Login/ Register] menu on top of your screen.

| © •  | 1on - Fri: 9AM - 6PM 🛛 🍳 FWCI         | MS One Stop Center, Putraj                                                                                                    | aya 🛛 🔮 (+60)3 8689 2822                     |                               |                                       |             | 🖾 солт           | ACT US D                   |
|------|---------------------------------------|----------------------------------------------------------------------------------------------------|----------------------------------------------|-------------------------------|---------------------------------------|-------------|------------------|----------------------------|
| PROT | EVECTING MIGRANTS, FOSTERING MALAYSIA | on seaway of the seaway of the |                                              |                               |                                       |             | 6                | MALAVIAA<br>Status Company |
| j,   | FWCMS~                                | D                                                                                                    | ownloads & Tutorials                         |                               | FAQ                                   |             | LOGIN/REGISTER ~ | l.                         |
|      |                                       | MAH                                                                                                    | (LUMAN /                                     | ANNO                          | UNCEM                                 | ENT         |                  |                            |
|      |                                       | Jabatan Imigres                                                                                                    | <b>Perhatian kep</b><br>en Malaysia (JIM) ak | ada semu<br>an memulaka       | <b>a majikan,</b><br>In operasi secal | ra berperin | gkat.            | 0                          |
|      |                                       |                                                                                                    | Klik butang dibaw                            | rah untuk mak<br>Lebih Lanjut | dumat lanjut.                         |             |                  |                            |
|      | JITY PLAN DUE TO MALA                 | AYSIA GOVERNMENT                                                                                                    | MOVEMENT CONTROL                             | ORDER FROM 18                 | MARCH 2020 TO 9                       | JUNE 2020   | BREAKING DOWN T  | THE BARRIERS: EMP          |

**Screenshot 2 : Process Flow** 

- 2. Click on [ Employer] menu.
- 3. Click on [ New Registration] menu.

| 🕑 Mon -    | Fri: 9AM - 6PM 🛛 🗣 F         | FWCMS One Stop Center, F | Putrajaya 🛛 🥸 (+60)3 8689 2822 |                          |           |                               | CONTACT US | s Ø      |
|------------|------------------------------|--------------------------|--------------------------------|--------------------------|-----------|-------------------------------|------------|----------|
| PROTECTING | MIGRANTS, FOSTERING MALAYSIA | 2013 2                   |                                |                          |           | 1                             | Status     | Company  |
|            | FWCMS~                       |                          | Downloads & Tutorials          |                          | FAQ       |                               | ISTER~     |          |
|            |                              |                          |                                | Login                    |           | Employer                      |            | -2       |
|            |                              |                          | 3                              | New Regist<br>Activation | ration    | Medical Centres               | >          |          |
|            |                              |                          | Ke                             | masuka                   | n Pekerjo | 🖬 🖌 🧟 Foreign Domestic Helper | ° a        | <b>S</b> |
|            |                              |                          |                                | (SOP                     | Pra-Keb   | berangkatan)                  |            |          |
|            |                              |                          | Screenshot                     | t 3 : Proce              | ess Flow  |                               |            |          |

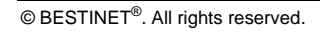

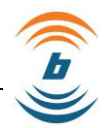

- 4. Your screen will be presented with registration form, but before you fill up the registration form, please read thru all the [ Disclaimer ] part.
- 5. Select your employer type at [ Employer Type] from the radio button. There are six employer type which are: -
  - Company
  - Enterprise
  - Individual
  - Association
  - Cooperative Societies
  - Limited Liability Partnership

## 8.1.1 Company and Enterprise – Employer Details Section

- 1. Key in your employer's registration number at [ Employer's Registration Number] field.
- 2. Key in your employer's name at [ Employer's Name] field.
- 3. Key in your office phone number at [ Office Phone Number] field.
- 4. Key in your employer email at [ Employer Email] field. At this section, you may need to click on [ Verify ] button.

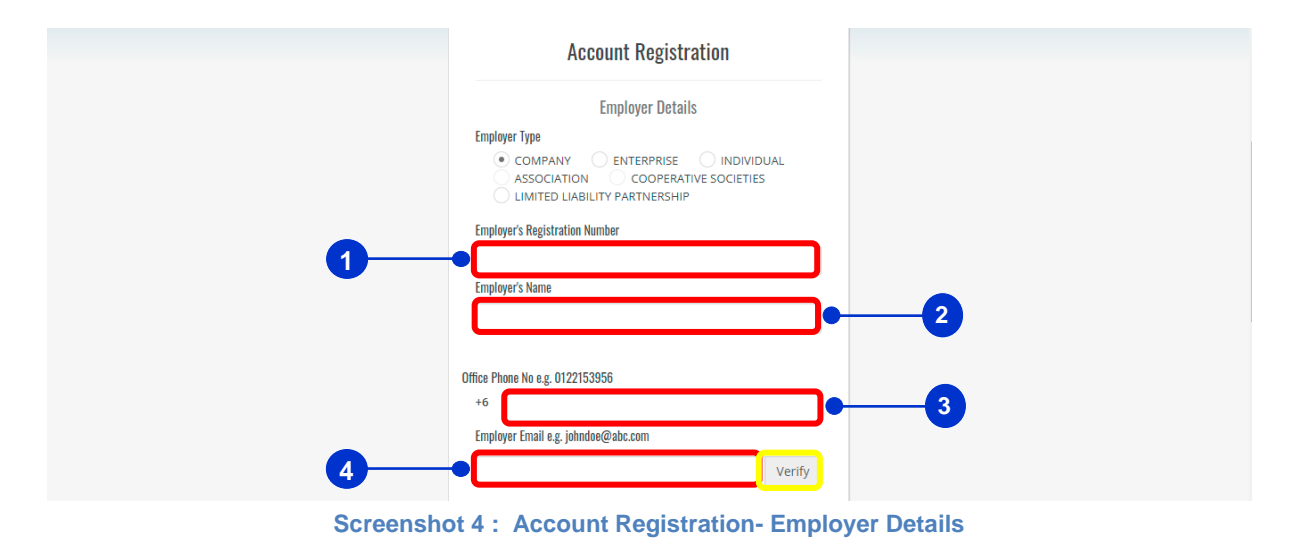

# 8.1.2 Company and Enterprise- Owner/ Director Details

- 1. Key in owner/ director's name at [ Worker Name ] field.
- 2. Key in owner/ director's IC number/ passport number at [IC Number/ Passport Number ] field.
- 3. Upload latest utility bill at [ Latest Utility Bills ] field.
- 4. Upload latest EPF statement at [ Latest Utility Bills ] field.
- 5. Enter generated captcha code into [ Captcha Code ] field.

| • | Owner/Director Details<br>Worker Name                                                                                                    |
|---|----------------------------------------------------------------------------------------------------|
| 0 | IC Number. / Passport Number. e.g. 700123456789                                                                                                    |
| • | LATEST UTILITY BILL Note: Please make sure your utility bill has no arrears more than 3 months.                                                                                                    |
|   | Select File                                                                                                    |
|   | dVdwqj                                                                                                    |
|   | Enter the code above here 5<br>I hereby declare that the above statement is true to the<br>best of my knowledge and belief, and that I understand it<br>is made for use as evidence in court and is subject to<br>penalty for perjury. I have ensured the correct number of<br>quota before submission and this is not a duplicate<br>application.<br>Reset Register |
|   | Back to Login<br>Login                                                                                                    |

Screenshot 5 : Account Registration- Owner/ Director Details

# 8.2 How to Verify Email Address

Upon clicking the [Verify] button from the [Email Address] field,

1. Click on [Request OTP] button from the [OTP Verification] pop-up window.

| OTP Verifica         | ation                            | ×           |
|----------------------|----------------------------------|-------------|
| OTP Sent To:         | ➡ prominent@yopmail.com          |             |
|                      |                                  | Request OTP |
| ** You can only rege | nerate the OTP after 15 minutes. |             |

Screenshot 6 : OTP Verification- Request OTP

2. One Time Password (OTP) sent via email entitled [ Email Verification].

6

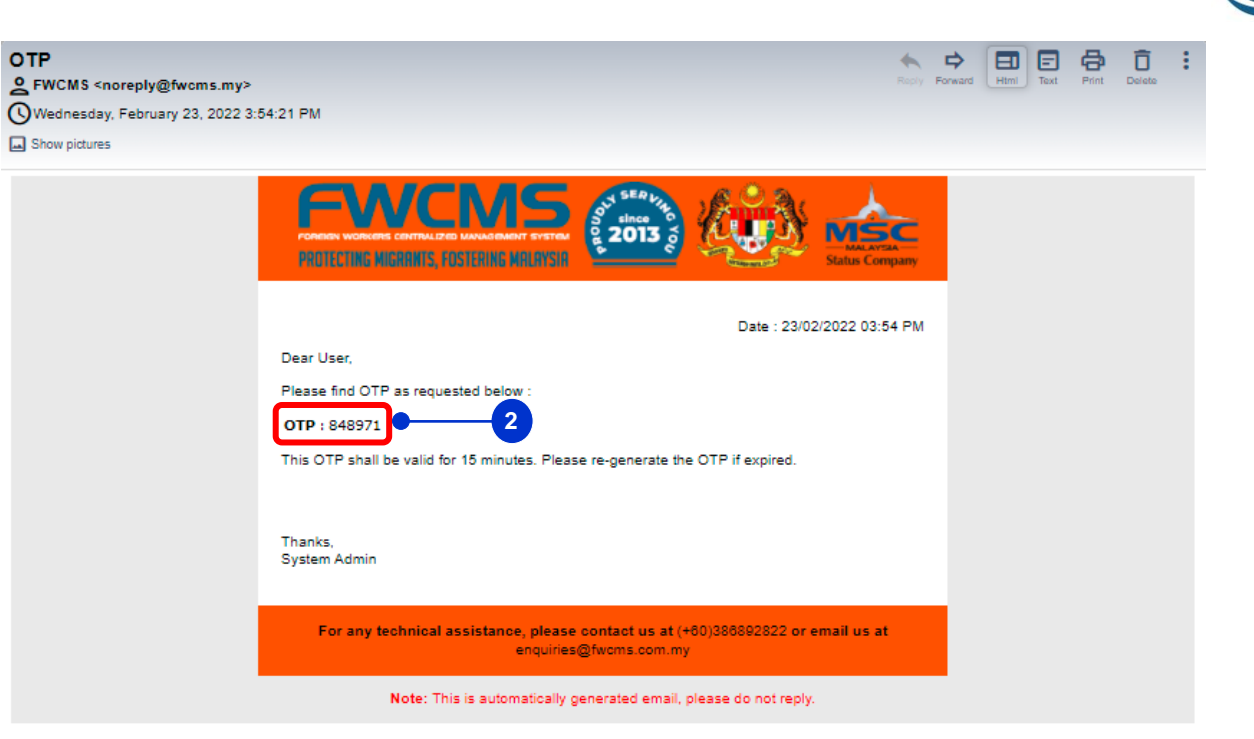

Screenshot 7: Email Notification- OTP

3. Key in the One Time Password (OTP) into the [OTP Verification] field and click [Validate OTP] button to continue.

| OTP Verification                                             | ×            |    |
|--------------------------------------------------------------|--------------|----|
| OTP Sent To: rominent@yopmail.com OTP Generation successful. |              |    |
|                                                              | Validate OTP | -( |
| ** You can only regenerate the OTP after 15 minutes.         |              |    |

Screenshot 8 : OTP Verification- Validate OTP

4. Green tick icon will be displayed next to the [Email] field shows that your email has been verified.

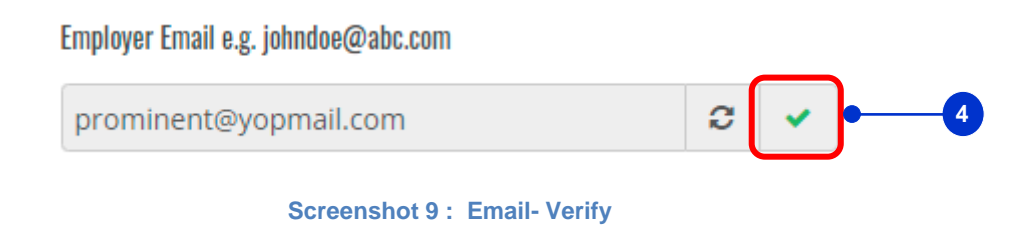

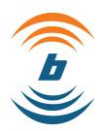

- 5. Tick the checkbox under the [ Disclaimer] field.
- 6. Click on [Register] button to continue the registration OR
- 7. Click on [ Reset] button to clear the registration.

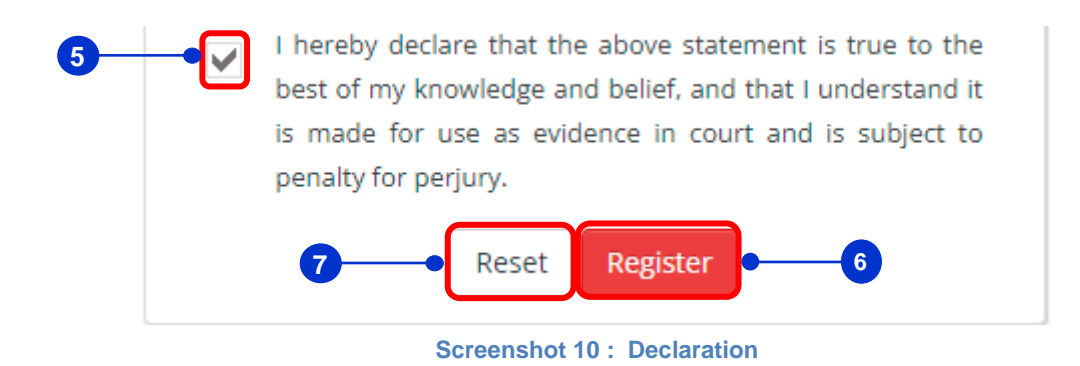

8. Screen will be presented with the success notification for registration successfully save, simply click on [Ok] button.

| 🕑 Register                     |    |
|--------------------------------|----|
| Register is successfully Save. |    |
|                                | Ok |

Screenshot 11: Successfully Notification- Register

9. You will receive an email via the email the email that has been registered.

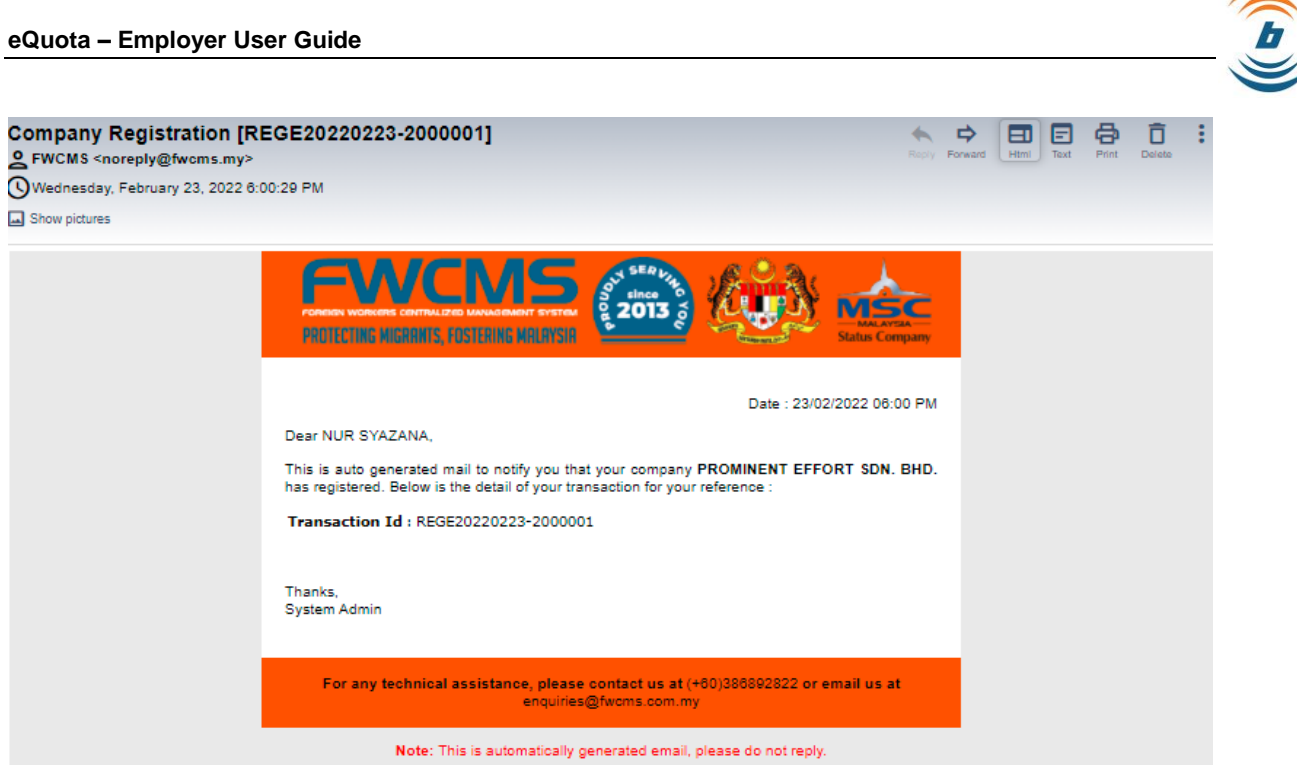

Screenshot 12 : Email- Company Registration

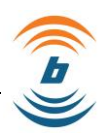

# 9 First Time Login as An Employer

1. After Data Quality team verify the Pre-Registration and the account has been successfully created, you may receive your login credential via email. Screen will be presented with the success notification, simply click on [Ok] button.

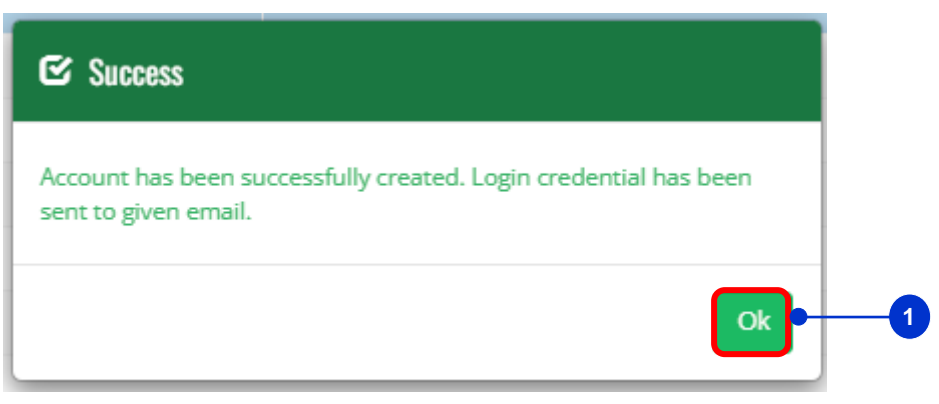

Screenshot 13 : Successfully Notification

2. Employer will receive a Login Credential via the email that employer has been registered as presented per below and employer required to navigate web browser to: <u>https://fwcms.com.my/emp/.</u> You are required to change the password upon successful login.

| PROTECTING MIGRANTS, FOSTERING MALAYSIA                                                                                                    |
|----------------------------------------------------------------------------------------------------|
| Date : 02/03/2022 05:59 PM                                                                                                    |
| This is to inform you that your account has been created in the FWCMS System. Below is your login credential : Username : deltap Password : x@mr4Ftdkq |
| Upon successful login you are required to change the password.                                                                                         |
| Thanks,<br>System Admin                                                                                                    |
| For any technical assistance, please contact us at (+60)386892822 or email us at<br>enquiries@fwcms.com.my                                             |
| Screenshot 14 : Credential for Employer's First Time Registration                                                                                      |

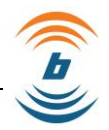

3. After Data Quality team verify the Pre-Registration and the account unsuccessful created, you will receive an email stated that your application has been rejected and the reason also will be stated in the email.

| FOREECTING MIGRANTS, FOSTERING MALAYSIA                                                                             |
|----------------------------------------------------------------------------------------------------|
| Date : 18/02/2022 09:54 PM<br>Dear<br>This is auto generated mail to notify you about your pre-registration status. |
| Status : Fail<br>Remarks : Applicant IC not match with the any of the owners IC.                                    |
| Thanks,<br>System Admin                                                                                             |
| For any technical assistance, please contact us at (+60)386892822 or email us at<br>enquiries@fwcms.com.my          |

Screenshot 15 : Failed Pre-Registration

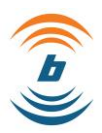

## 9.1 How to Login to Employer Portal

1. Please click on [ Login/ Register] menu on top of your screen.

| 🕚 Mon     | - Fri: 9AM - 6PM 🛛 🎈 FW(                | CMS One Stop Cente     | er, Putrajaya 🛛 🥸 (+60)3 8689 2822                   |                               |                                  |                            |                 | TACT US 🔎                  |
|-----------|-----------------------------------------|------------------------|------------------------------------------------------|-------------------------------|----------------------------------|----------------------------|-----------------|----------------------------|
| PROTECTIN | MCMS<br>Ig Migrants, Fostering Malaysia | AT SERVICE ONE 2013 VO |                                                      |                               |                                  |                            |                 | MALAVIAA<br>Status Company |
|           | FWCMS~                                  |                        | Downloads & Tutorials                                |                               | FAQ                              |                            | LOGIN/REGISTER~ | )•(                        |
|           |                                         | N                      | iakluman /                                           | ANNO                          | DUNCE                            | MENT                       |                 |                            |
|           |                                         | Jabatan Im             | <b>Perhatian kep</b> a<br>igresen Malaysia (JIM) aka | <b>ada semu</b><br>In memulak | <b>ia majika</b><br>an operasi s | <b>n,</b><br>ecara berperi | ngkat.          | 0                          |
|           |                                         |                        | Klik butang dibawa                                   | h untuk ma                    | ıklumat lanju                    | ıt.                        |                 |                            |
| <         |                                         |                        |                                                      | Lebih Lanjut                  |                                  |                            |                 |                            |
|           | Y PLAN DUE TO MAL                       | AYSIA GOVERN           | IMENT MOVEMENT CONTROL O                             | RDER FROM 1                   | 8 MARCH 2020 T                   | O 9 JUNE 2020              | BREAKING DOWN   | THE BARRIERS: EMPL         |
|           |                                         |                        | Screenshot                                           | 16 : Log                      | in Menu                          |                            |                 |                            |

- 2. Click on [ Employer] menu.
- 3. Click on [Login] menu.

|   | 🕚 Mon - Fri: 8AM - 6PM 🛛 🍳 F | FWCMS One Stop Center, Putrajaya 🛛 🔮 (+60)3 8689 282               | 2                                                                                                 | 🖂 сом                                                                                      | ITACT US D                 |
|---|------------------------------|--------------------------------------------------------------------|---------------------------------------------------------------------------------------------------|--------------------------------------------------------------------------------------------|----------------------------|
|   | FWCMS                        |                                                                    |                                                                                                   |                                                                                            | MALAYRAA<br>Status Company |
|   | FWCMS~                       | Downloads & Tutorials                                              | FAQ                                                                                               | LOGIN/REGISTER~                                                                            |                            |
|   |                              | <b>MAKLUMAN</b><br>Perhatian k<br>Jabatan Imigresen Malaysia (JIM) | Login<br>New Registration<br>Activation<br>Repada semua majikan,<br>o akan memulakan operasi seca | Employer     Medical Centres     Private Employment Agency     (APS)     Public (For Maid) | 2                          |
| ۲ |                              | Klik butang dit                                                    | awan untuk maklumat lanjut.<br>Lebih Lanjut                                                       | _                                                                                          |                            |

Screenshot 17 : Login- Employer

- 4. Key in your email address as registered at [Username] field.
- 5. Key in your password t [ Password] field.
- 6. Please click on [ Login] button.

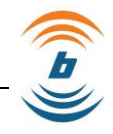

| Login<br>4<br>5<br>PASSWORD<br>COCIN<br>1<br>6<br>7<br>Forget Password |  |
|------------------------------------------------------------------------|--|
| Screenshot 18 : Login Window                                           |  |

# 9.2 How to Log Out from Employer Portal

To log out from the Employer Portal, simply click on [Logout] option from the [ Welcome <<username>>] section located at the top right corner of the screen.

|                             | 2013 c                           | E M P L O Y E R             | Select Language: 1907/83 |
|-----------------------------|----------------------------------|-----------------------------|--------------------------|
| My Application eQuota ▼ eVI | DR eWorker Runaway (Absconded) ▼ | eCom ▼ WAU Form ▼ Manuals 8 | Guidelines 🕶 🛔 aligan 🔻  |
|                             |                                  |                             | 🖸 View Profile           |
| T / My Application          |                                  |                             | 🗹 Update Company         |
| Search Criteria             |                                  |                             | 🗹 Select Billing Add     |
|                             |                                  |                             | 🖸 Manage APS             |
| Application Date From       |                                  | Application Date To         | Change Password          |
|                             |                                  | <b>#</b>                    | 🕒 Logout                 |
| Application Ref No          |                                  | Application Status          |                          |
| Application Ref No          |                                  | - Please Select -           | ~                        |
|                             | I                                | Reset                       |                          |

Screenshot 19 : Logout Menu

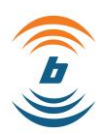

## 9.3 How to Retrieve Forgotten Password

1. To retrieve forgotten password, please click on [Forgot Password] as per below.

| EMPLOYER                   |  |
|----------------------------|--|
| Login                      |  |
| Disername                  |  |
| LOGIN<br>2 Forgot Password |  |
|                            |  |

Screenshot 20 : Retrieve Forgotten Password Screen

- 2. Key in Username that the password is forgotten in the [Username] field.
- 3. Key in Registered Email Address in the [Registered Email Address] field.
- 4. Key in Registered Mobile No in the [Registered Mobile No] field.
- 5. Click on [Submit] button.

| PROTECTING MIGRANES, FOSTERING MRIATYSIR | Forgot Password                             | Nute Company |
|------------------------------------------|---------------------------------------------|--------------|
|                                          | User Name *                                 | -2           |
|                                          | Registered Mobile No. *                     |              |
|                                          | Cancel Submit     Indicates mandatory field |              |

Screenshot 21: Password Reset Screen

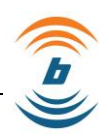

## 9.4 How to Change Password

For any reason, if you need to change your Password, you may follow these simple steps. However, bear in mind that you must first be logged into the system before you can change your Password. To change existing password into new password:

- 1. Click on [ Welcome <<username>> ] section located at the top right corner of the screen.
- 2. Click on [ Change Password] option.

|                              | or since<br>2013 d            | ЕМР      | LOYER               | 1                      | Select Lang | suage: ENGLIGH     |
|------------------------------|-------------------------------|----------|---------------------|------------------------|-------------|--------------------|
| My Application eQuota ▼ eVDR | eWorker Runaway (Absconded) 🔻 | eCom 🕶   | WAU Form 🔻          | Manuals & Guidelines 🔻 |             | 🔺 aligan 🔻         |
|                              |                               |          |                     |                        |             | 🗹 View Profile     |
| T / My Application           |                               |          |                     |                        |             | 🖸 Update Compa     |
| Search Criteria              |                               |          |                     |                        |             | 🖸 Select Billing A |
|                              |                               |          |                     |                        |             | 🖸 Manage APS       |
| Application Date From        |                               |          | Application Date To |                        | 2           | 🖸 Change Passw     |
|                              |                               | <b>#</b> |                     |                        |             | 🕞 Logout           |
| Application Ref No           |                               |          | Application Status  |                        |             |                    |
| Application Ref No           |                               |          | - Please Select -   |                        |             | ~                  |
|                              |                               | Reset    | Search              |                        |             |                    |

Screenshot 22 : Change Password Menu

- 3. Key-in Current Password in the [ Current Password] field.
- 4. Key-in New Password in the [New Password] field.
- 5. Key-in again the new password in the [Re-enter New Password] field.
- 6. Click [ Submit] button.

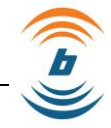

|                                                    | EMPLOYER                                                                                                    |                        |
|----------------------------------------------------|----------------------------------------------------------------------------------------------------|------------------------|
| My Application eComplaint eQuota <del>*</del> eVDR | eWorker Runaway (Absconded) ▼ eCom ▼ eWages ▼ WAU Form                                                                                                    | Manuals & Guidelines 🔻 |
| Quarantine 🔻                                       |                                                                                                    | 🛔 barkat 🔻             |
|                                                    |                                                                                                    |                        |
| 3<br>4<br>5                                        | Current Password Current Password Current Password New Password Re-enter New Password Re-enter New Password Current New Password Current New Password Curren | -6                     |

Screenshot 23 : Change Password Screen

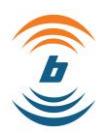

# 10 Landing Page of employer Portal

Upon successfully logged in into Employer Portal, employer will be re-directed to Employer Landing Page which consist of several sections as listed below.

- 1. My Application
- 2. eQuota
- 3. eEmbassy
- 4. eVDR
- 5. eWorker Runaway (Absconded)
- 6. eCom
- 7. WAU Form
- 8. Manuals & Guidelines

## 10.1 How to Apply eQuota: [Sector Information] Tab

- 1. Select [ eQuota] menu in the menu section.
- 2. Select [ Apply eQuota (New)] menu to start applying.

|                       |                                  | PLOYER                                | Select Language Molinar |
|-----------------------|----------------------------------|---------------------------------------|-------------------------|
|                       | evvo 1 inaway (Absconded) - eCon | n ▼ WAU Form ▼ Manuals & Guidelines ▼ | 🔺 aligan                |
| Apply eQuota (New)    |                                  |                                       |                         |
| Search Criteria       |                                  |                                       |                         |
| Application Date From |                                  | Application Date To                   |                         |
|                       | <b>m</b>                         |                                       | <b>ش</b>                |
| Application Ref No    |                                  | Application Status                    |                         |
| Application Ref No    |                                  | - Please Select -                     | ~                       |
|                       | Reset                            | Search                                |                         |

Screenshot 24 : eQuota Menu

3. By default [Sector Information] tab will be highlighted for employer to make selection on which sector the quota is applied for.

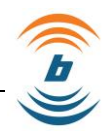

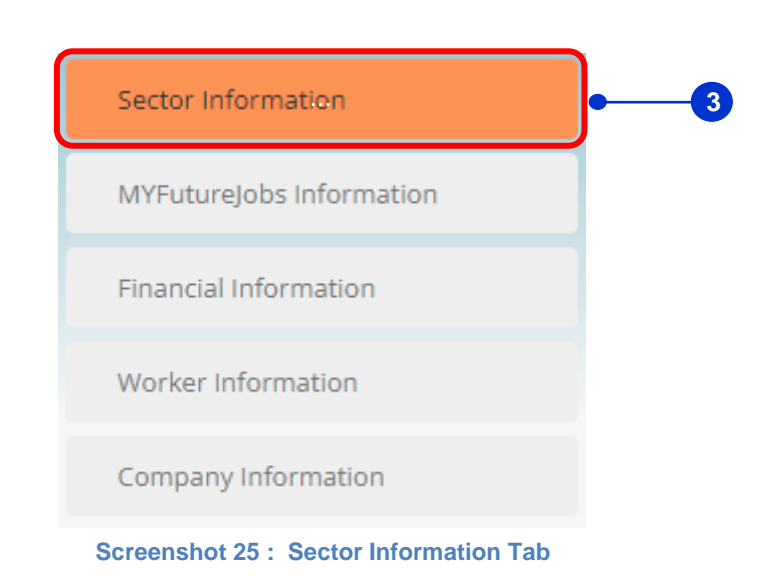

4. At Sector Information, you may need to choose any sector that you want to apply for eQuota, and you are required to fill up the details needed follow the requirement for each sector. There are six (6) sectors.

|                                 | E M P L O Y E R                                                                                                    |
|---------------------------------|----------------------------------------------------------------------------------------------------|
| My Application eQuota - eEmbass | y▼ eVDR eWorker Runaway (Absconded)▼ eCom ▼ WAU Form ▼ Manuals & Guidelines ▼ 🔒 aligan ▼                                              |
| 🕈 / Quota / Quota Application   |                                                                                                    |
| Sector Information              | Sector Information                                                                                                    |
| MYFutureJobs Information        |                                                                                                    |
| Financial Information           | Please ensure that the information below entered correctly. Once submitted, this information cannot be updated.                       |
| Worker Information              | * Sector                                                                                                    |
| Company Information             | Please Select     CONSTRUCTION     PLANTATION     PLANTATION     AGRICULTURAL     MANUFACTURING     SERVICES     MINING AND QUARRYING |

- 5. Select sector at [ Sector] from drop-down list.
- 6. Select sub-sector at [ Sub-Sector] from drop-down list.
- 7. Select job category at [Job Category] from drop-down list.
- 8. Relevant Regulatory Agency will be automatically displayed in the [Regulatory Agency] area according to the selected sector. For this example, MPIC is displayed as its Regulatory Agency for Plantation Sector.
- 9. Click [Save and Continue] button.

| YFutureJobs Information |                                                                                                    |
|-------------------------|----------------------------------------------------------------------------------------------------|
| nancial Information     | Please ensure that the information below entered correctly. Once submitted, this information cannot be updated. |
| orker Information       | * Sector                                                                                                    |
| mpany Information       |                                                                                                    |
|                         | * Sub-Sector                                                                                                    |
|                         |                                                                                                    |
|                         | * Job Category                                                                                                  |
|                         | OIL PALM PLANTATION WORKERS                                                                                     |
|                         | Regulatory Agency MPIC 8                                                                                        |

## 10.2 How to Apply eQuota: [MYFutureJobs Information] Tab

Upon clicking the **[ Save and Continue]** button, employer will be redirected to relevant **[ MYFutureJobs Information]** tab. This section is where the employers required to upload relevant documents required by MyFutureJobs.

To fill up required details for [MYFutureJobs Information] tab,

1. Select [ MYFutureJobs Information] tab (if current screen has yet display the MYFutureJobs Information).

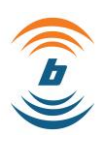

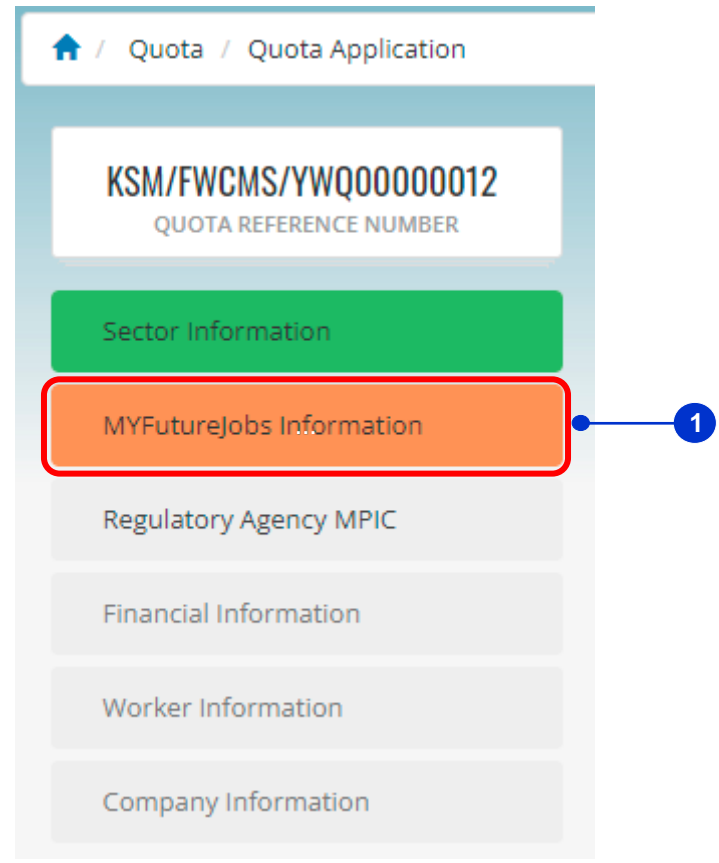

Screenshot 27 : MYFutureJobs Information Tab

- 2. Key in job advertisement URL link at [ Job Advertisement URL Link] field.
- 3. Key in job title at [ Job Title] field.
- 4. Key in ESCO code at [ ESCO Code] field.
- 5. Upload the Hiring Outcome Report the [ Hiring Outcome Report] field.
- 6. Click [ Save and Continue] button to continue to the next section OR
- 7. Click [ Back ] button to return to the previous section.

| /FWCMS/YWC10000007<br>QUOTA REFERENCE NUMBER | MYFutureJobs Information                   | 1                                                        |
|----------------------------------------------|--------------------------------------------|----------------------------------------------------------|
| ctor Information                             | APPLICATION STATUS : DRAFT - SECTOR        | COUNTRY : NEGARA-NEGARA SUMBER                           |
| YFutureJobs Information                      | JOB CATEGORY : OIL PALM PLANTATION WORKERS | SUE-SECTOR : PLANTATION<br>NO. OF QUOTA APPLY :          |
| egulatory Agency MPIC                        |                                            |                                                          |
| inancial Information                         | updated.                                   | ed correctly. Once submitted, this information cannot be |
| Vorker Information                           | * Job Advertisement URL Link               | * ESCO Code                                              |
| ompany Information                           | •                                          |                                                          |
| 0                                            | * Job Title                                | * HIRING OUTCOME REPORT                                  |
| •                                            |                                            | Select File                                              |
|                                              |                                            |                                                          |
| 7                                            | < Back                                     | Save and Continue >                                      |
|                                              |                                            |                                                          |
|                                              | Coreenabet 29 + MVEuture John              | Information Monu                                         |

# 10.3 How to Apply eQuota: [Regulatory Agency] Tab

Upon clicking the **[ Save and Continue]** button, employer will be redirected to relevant **[ Regulatory Agency]** tab. This section is where the employers required to upload relevant documents required by the Regulatory Agency which different Regulatory Agency will require different types of documents depending on the selected Sector or Sub-Sector (whichever applicable).

To fill up required details for [ Regulatory Agency] tab,

1. Select [ Regulatory Agency] tab (if current screen has yet display the Regulatory Agency).

b

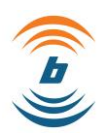

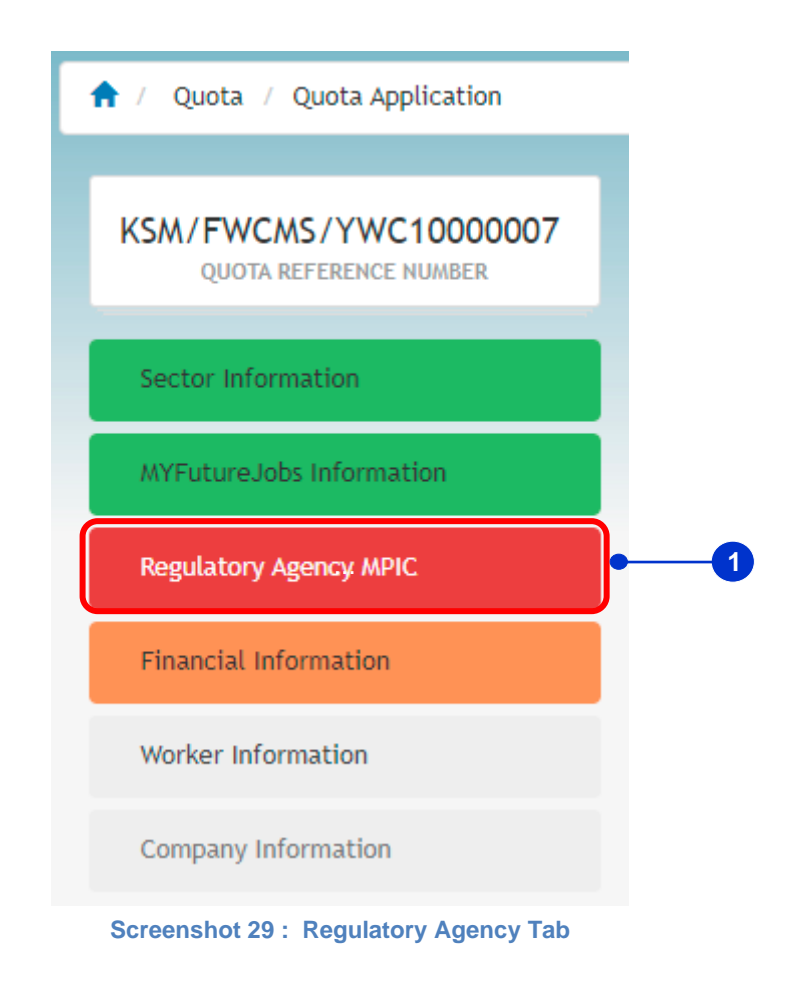

2. By default, relevant Regulatory Agency Name will be displayed. For this example, [MPIC Information] will be displayed for Plantation Sector.

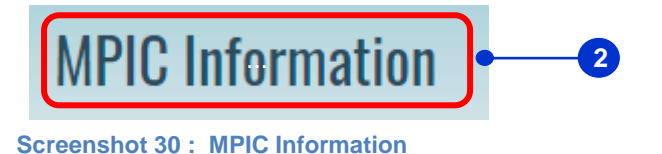

- 3. The summary of the eQuota Application is also displayed which indicate the following details:
- Application Status: Indicates current application status.
- Country: Indicates from which country the quota is applied for.
- Sector: Indicates type of Sector the quota is applied.
- Sub-Sector: Indicates type of Sub-Sector the quota is applied for.
- Job Category: Indicates type of Job Category the quota is applied for.

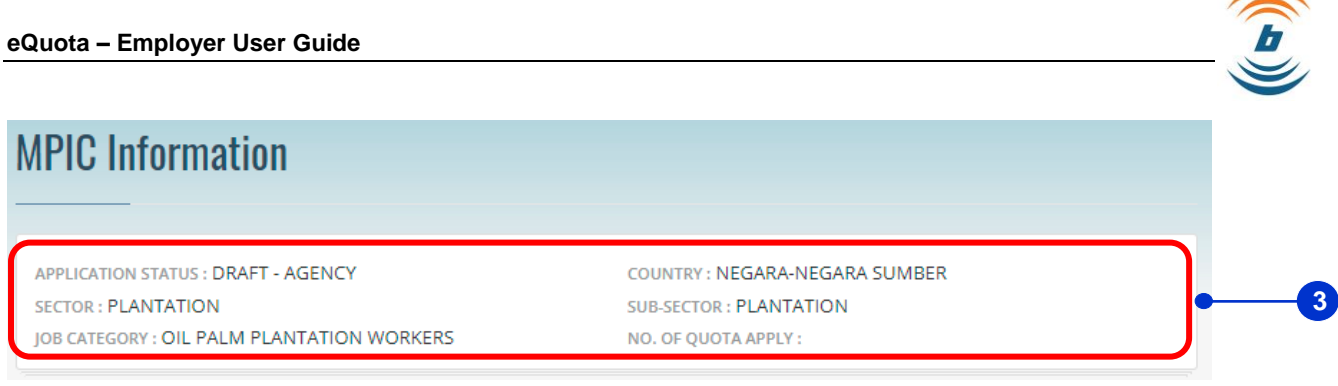

#### Screenshot 31 : eQuota Application Summary

- 4. Key in license number at [ License Number] field.
- 5. Key in license expiry date at [ License Expiry Date] field.
- Upload the License from Malaysian Palm Oil Board into the [License from Malaysian Palm Oil Board] field.
- 7. Click [ Save and Continue] button to continue to the next section OR
- 8. Click [ Back ] button to return to the previous section.

| KDN/SPPA/YW530000003<br>QUOTA REFERENCE NUMBER | MPIC Information                                                               |                                |
|------------------------------------------------|--------------------------------------------------------------------------------|--------------------------------|
| Sector Information                             | APPLICATION STATUS : DRAFT - AGENCY                                            | COUNTRY : NEGARA-NEGARA SUMBER |
| Regulatory Agency MPIC                         | JOB CATEGORY : OIL PALM PLANTATION WORKERS                                     | NO. OF QUOTA APPLY :           |
| inancial Information                           | License Expiry Date must be value for 90 days.                                 |                                |
| Norker Information                             | * Lisense Number                                                               | * Liconse Evniry Data          |
| Company Informatic                             |                                                                                | Ettense Expiry Date            |
|                                                | * LICENSE FROM MALAYSIAN PALM OIL BOARD                                        |                                |
| 6                                              | Select File                                                                    |                                |
|                                                | Allowed file types are .GIF, JPEG, .PNG, .PDF and maximum size of file is 1 Mb |                                |
| 8                                              | - K Back                                                                       | Save and Continue >            |
|                                                | Screenshot 32 : MPIC Required Docur                                            | nents to Upload                |

### 10.4 How to Apply eQuota: [Financial Information] Tab

Upon clicking the **[Save and Continue]** button from **[Regulatory Agency]** tab, employer will be redirected to **[Financial Information]** section. This section is where all required EPF statement and latest three months bank statements are required to be uploaded via eQuota Application.

To fill up required details for [ Financial Information] tab,

1. Select [ Financial Information] tab (if current has yet to display the Financial Information).

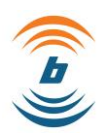

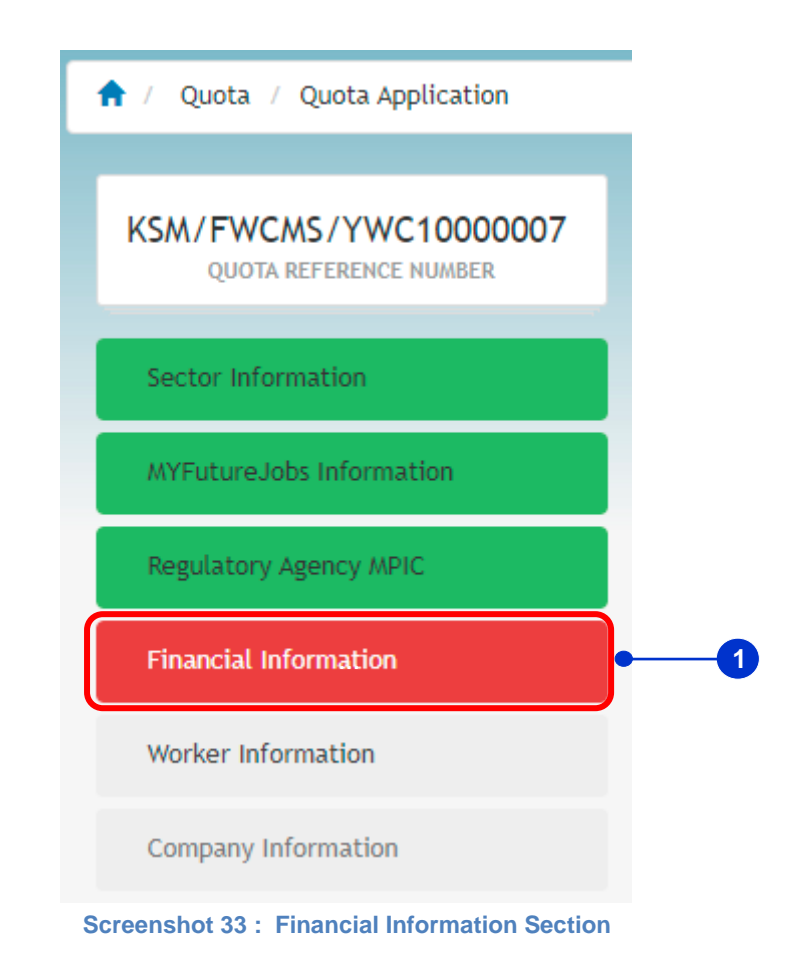

2. Upload the \*Latest 3 Months EPF Statement via the [ \*Latest 3 Months EPF Statement] field.

| * LATEST 3 MONTHS EPF STATEMENT                                   |                |   |       |
|-------------------------------------------------------------------|----------------|---|-------|
|                                                                   | Select File    | • | <br>2 |
| Allowed file types are .GIF, .JPEG, .PNG, .PDF and maximum size o | f file is 1 Mb |   |       |
| Screenshot 34 : EPF Statement to Upload                           | 1              |   |       |

- 3. For Bank Statement- Account 1 Section, select Bank Name from [ Bank Name ] drop-down list.
- 4. Key in relevant Account Number into the [ Account No] field.
- 5. Key in Account Balance for the current month 1<sup>st</sup> Bank Statement at [ Account Balance-January] field.
- 6. Upload current month 1<sup>st</sup> Bank Statement in the [Bank Statement] field.
- 7. Key in Account Balance for the current month 2<sup>nd</sup> Bank Statement at [ Account Balance-November] field.

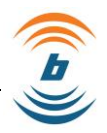

- 8. Upload current month 2<sup>nd</sup> Bank Statement in the [Bank Statement] field.
- Key in Account Balance for the current month 3<sup>rd</sup> Bank Statement at [ Account Balance-December] field.
- 10. Upload current month 3<sup>rd</sup> Bank Statement in the [Bank Statement] field.
- 11. Click [ Save and Continue] button to continue to the next section OR
- 12. Click [ Back ] button to return to the previous section.

| Account-1                  |                                                                                                   |
|----------------------------|---------------------------------------------------------------------------------------------------|
| Bank Name                  | Account No                                                                                        |
| - Please Select -          | → Bank Account No                                                                                 |
| Account Balance - JANUARY  | Bank Statement                                                                                    |
| RM Account Balance         | Select File                                                                                       |
| Account Balance - NOVEMBER | Allowed file types are .GIF, .JPEG, .PNG, .PDF and maximum size of file is 1 Mb<br>Bank Statement |
| RM Account Balance         | Select File                                                                                       |
| Account Balance - DECEMBER | Allowed file types are .GIF, .JPEG, .PNG, .PDF and maximum size of file is 1 Mb<br>Bank Statement |
| RM Account Balance         | Select File                                                                                       |
|                            | Allowed file types are .GIF, .JPEG, .PNG, .PDF and maximum size of file is 1 Mb                   |

#### Screenshot 35 : Bank Statement Section

### 10.5 How to Apply eQuota: [Worker Information] Tab

Upon clicking [ Save and Continue] button from [ Financial Information] tab, employer will be redirected to the from [ Worker Information] section. This section is where all required Worker Details, Supporting Documents, Contract Details, Allowance Details, and Accommodation Facilities are required to be entered via eQuota Application.

To fill up required details for [ Worker Information] tab,

1. Select [Worker Information] tab (if current screen has yet to display the Worker Information).

11

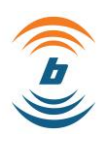

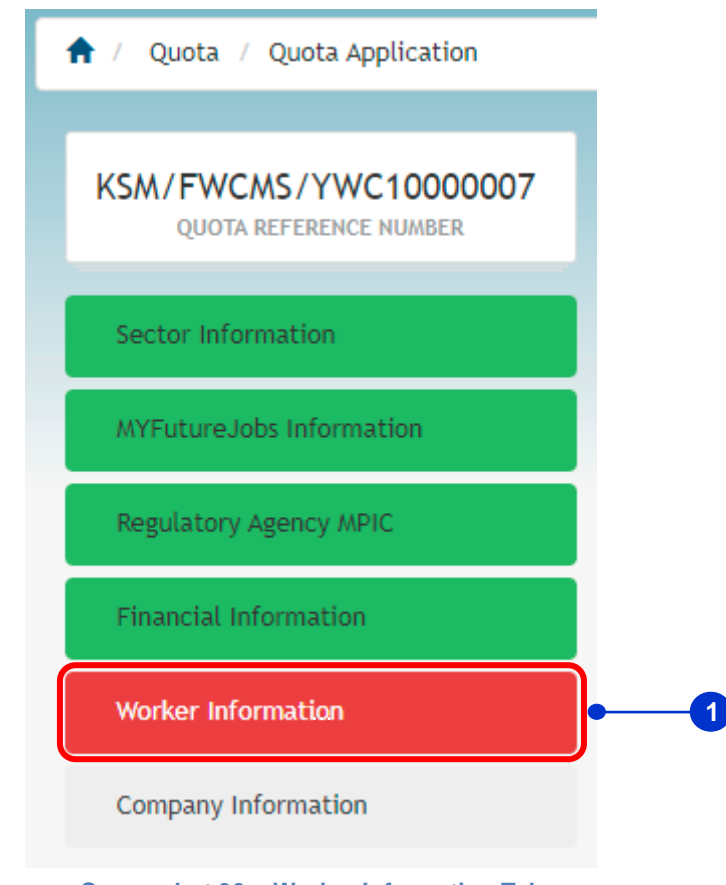

Screenshot 36 : Worker Information Tab

- 1. Key in the Required Number of Foreign Worker into the [No. of Worker Apply] field.
- 2. Key in the Amount of Salary to be given to the foreign worker into the [Salary] field.

| APPLICATION STATUS : DRAFT - WORKER COUNTRY : NEGARA-NEGARA SUMBER<br>SECTOR : PLANTATION SUB-SECTOR : PLANTATION<br>OB CATEGORY : OIL PALM PLANTATION WORKERS NO. OF QUOTA APPLY : |         |
|----------------------------------------------------------------------------------------------------|---------|
| SECTOR : PLANTATION SUB-SECTOR : PLANTATION OB CATEGORY : OIL PALM PLANTATION WORKERS NO. OF QUOTA APPLY : Orker Details                                                            |         |
| orker Details                                                                                                    |         |
|                                                                                                    |         |
| Position No. of Worker Apply Nationality Salary                                                                                                    |         |
| OIL PALM PLANTATION 2 RKERS 0 NEGARA-NEGARA SUMBER                                                                                                    | <b></b> |

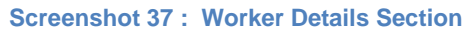

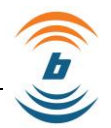

- 3. At the Supporting Documents details, upload Employment Contract at [Employment Contract] field.
- 4. At the Contract Details, you may need to fill up the [Worker Age (From)], [Worker Age (To)], and [Period of Contract (Years)].

| Supporting Documents                                    |                           |  |
|---------------------------------------------------------|---------------------------|--|
| * EMPLOYMENT CONTRACT                                   |                           |  |
|                                                         | Select File               |  |
| Allowed file types are .GIF, .JPEG, .PNG, .PDF and maxi | imum size of file is 1 Mb |  |
| * Worker Age (From)                                     | * Worker Age (To)         |  |
| Range Age: 18-45                                        | Range Age: 18-45          |  |
| * Period of Contract (Years)                            |                           |  |

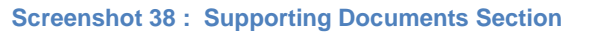

5. At Allowance Details Section, you may need to fill up all the details. Field with \* is Mandatory to be filled.

|   | Туре               |                           |
|---|--------------------|---------------------------|
| * | Transportation     | Provided Not Provided     |
|   | * Accommodation    | Provided     Not Provided |
|   | * Food (Per Month) | RM                        |
|   | OTHER 1            | RM                        |
|   | OTHER 2            | RM                        |
|   | OTHER 3            | RM                        |

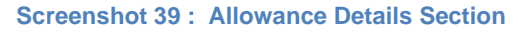

6. At Other Details Section, you may need to fill up the [Medical Treatment (Per Year)], [Insurance (Salary Deduction Per Month)], and [Government Levy (Salary Deduction Per Month)].

| * Insurance (Salary Deduction Per Month) |                                          |
|------------------------------------------|------------------------------------------|
| RM                                       |                                          |
|                                          |                                          |
|                                          |                                          |
|                                          | * Insurance (Salary Deduction Per Month) |

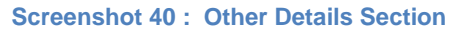

7. At Accommodation Facilities Section, you may need to choose the address at the [Accommodation Facilities] from drop-down list.

| * Accommodation F | Facilities                                       |      |
|-------------------|--------------------------------------------------|------|
| - Please Select - |                                                  | <br> |
|                   | Screenshot 41 : Accommodation Facilities Section |      |

- 8. If you choose Others at the Accommodation Facilities Section, you may need to select which type of residential from the [Residential Type] from drop-down list for the foreign worker to stay while working at Malaysia.
- 9. Key in the number of accommodations provided by the employer at [Quantity] field.
- 10. Select which residential status of the provided accommodation from the [Residential Status] drop-down list.
- 11. Select which ownership status of the provided accommodation from the [Ownership Status] drop-down list.
- 12. Key in the address of the provided accommodation at [Address] field.
- 13. Key in the postcode of the provided accommodation at [Postcode] field.
- 14. Select the state of the provided accommodation from the [State] from drop-down list.
- 15. Select the city of the provided accommodation from the [City] from drop-down list.

| * Residential Type   | * Quantity         |   |
|----------------------|--------------------|---|
| - Please Select -    | Quantity           |   |
| * Residential Status | * Ownership Status |   |
| - Please Select -    | - Please Select -  | ~ |
| * Address            | * De de de         |   |
| ADDRESS 1            | - Postcode         |   |
| ADDRESS 2            | * State            |   |
| ADDRESS 3            | - Please Select -  | ~ |
|                      | * City             |   |

16. Tick on the Facilities checkboxes that is provided by the employer in the [Property Checklist] Section.

**Screenshot 42 : Accommodation Facilities Section** 

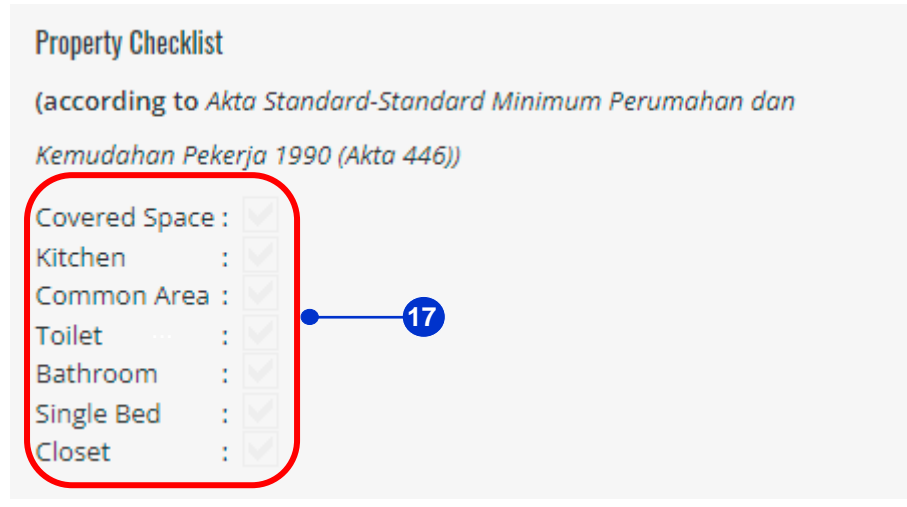

Screenshot 43 : Property Checklist Section

17. At Accommodation Certificate Information, tick on [Tick to Enter Certificate of Accommodation].

# Accommodation Certificate Information

Tick to Enter Certificate of Accommodation

Screenshot 44 : Accommodation Certificate Information

18

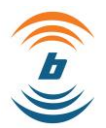

- 18. Key in the certificate serial number at [Certificate Serial Number] field.
- 19. Key in the date to approval of certificate of accommodation at [Date of Approval of Certificate of Accommodation] field.
- 20. Key in the date of expired of certificate of accommodation at [Date of Expired of Certificate of Accommodation] field.
- 21. Upload the certificate of accommodation at [Certificate of Accommodation] field.
- 22. Click [ Save and Continue] button to continue to the next section OR
- 23. Click [ Back] button to return to the previous section.

| Accommodation Certificate Inform                  | nation                                                                          |
|---------------------------------------------------|---------------------------------------------------------------------------------|
| ✓ Tick to Enter Certificate of Accommodation      |                                                                                 |
| * Certificate Serial Number                       | * Date of Approval of Certificate of Accommodation                              |
| _•                                                |                                                                                 |
| * Date of Expired of Certificate of Accommodation | * CERTIFICATE OF ACCOMMODATION                                                  |
|                                                   | 🗎 Select File                                                                   |
|                                                   | Allowed file types are .GIF, .JPEG, .PNG, .PDF and moximum size of file is 1 Mb |
|                                                   |                                                                                 |
| < Back 24                                         | Save and Continue >                                                             |
| Screenshot 45 :                                   | Accommodation Certificate Information Menu                                      |

## 10.6 How to Apply eQuota: [ Company Information] Tab

Upon clicking [Save and Continue] button from [Worker Information] tab, employer will be redirected to the [Company Information] section. This section will display the relevant Company Details.

To view the Company Details,

1. Select the [ Company Information] tab (if current screen has yet to display the Company Information).

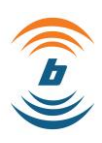

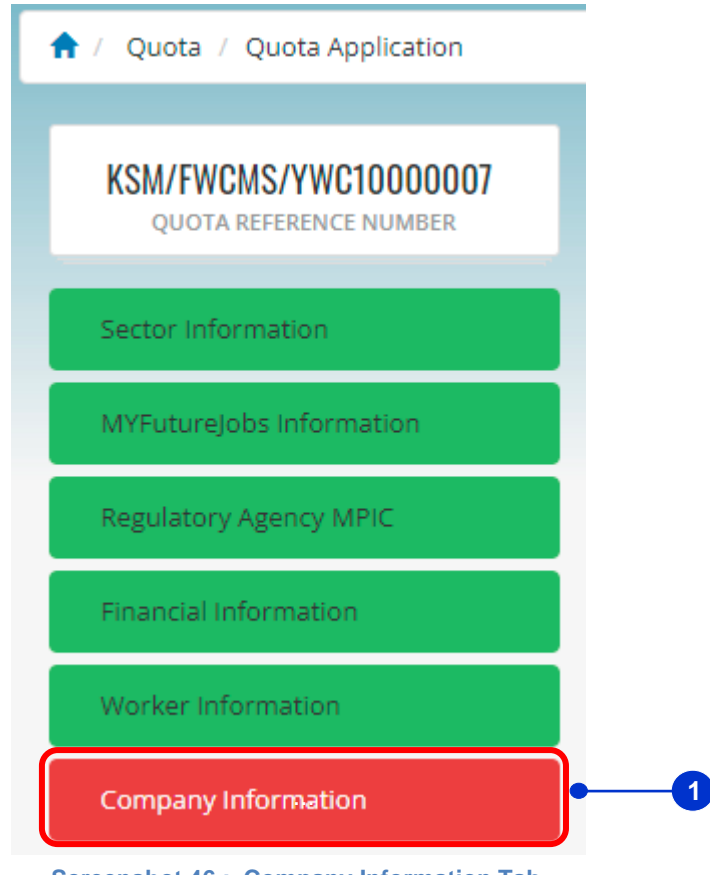

Screenshot 46 : Company Information Tab

2. At Company Details Section, you may click any of these tabs [ Company Information, Share Capital, Directors, Share Holders, Company Changes and Financial Information] to view the details.

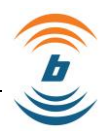

# **Company Details**

| npany/ Employer Name                                  | Employer's Registration Number                                            |
|-------------------------------------------------------|---------------------------------------------------------------------------|
| GAN LOGISTICS SDN. BHD.                               | 740120-T                                                                  |
| <ul> <li>Company Information</li> </ul>               |                                                                           |
| Company Name                                          | Last Old Name                                                             |
| ALIGAN LOGISTICS SDN. BHD.                            | N/A                                                                       |
| Date of Change                                        | Employer's Registration Number                                            |
|                                                       | 740120-T                                                                  |
| Registration Date                                     | Туре                                                                      |
| 30/11/0002                                            |                                                                           |
| Status                                                | Company's Address                                                         |
| EXISTING                                              | B-5-16, CAPITAL 2 NO. 2, JALAN PJU 1A/7A OASIS SQUARE,<br>OASIS DAMANSARA |
| Origin                                                | Business Address                                                          |
| MALAYSIA                                              | B-5-16, CAPITAL 2 NO. 2, JALAN PJU 1A/7A OASIS SQUARE,<br>OASIS DAMANSARA |
| Nature of Business                                    |                                                                           |
| HIRE OF PLANT AND MACHINERIES AND LOGISTICS SERVICES. |                                                                           |

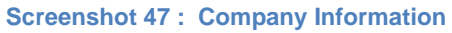

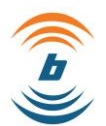

### Company/ Employer Name

ALIGAN LOGISTICS SDN. BHD.

### Employer's Registration Number

740120-T

Company Information

Share Capital

| Total Authorised (RM) 500,000.00 |               |               |                     |
|----------------------------------|---------------|---------------|---------------------|
|                                  | AMT           | DIVIDED INTO  | NOMINAL VALUE (Sen) |
| Ordinary                         | RM 500,000.00 | RM 500,000.00 | RM 100.00           |
| Preference                       | RM 0.00       | RM 0.00       | RM 0.00             |
| Others                           | RM 0.00       | RM 0.00       | RM 0.00             |

Total Issued (RM) 500,000.00

|            | CASH      | OTHERWISE THAN CASH | NOMINAL VALUE (Sen) |
|------------|-----------|---------------------|---------------------|
| Ordinary   | RM 100.00 | RM 500,000.00       | RM 100.00           |
| Preference | RM 0.00   | RM 0.00             | RM 0.00             |
| Others     | RM 0.00   | RM 0.00             | RM 0.00             |

### Screenshot 48 : Share Capital

#### Company/ Employer Name

Employer's Registration Number

740120-T

ALIGAN LOGISTICS SDN. BHD.

- Company Information
- Share Capital
- Directors

| Name/Address                                                                                                    | IC/Passport  | Designation | Date of<br>Appointment |
|----------------------------------------------------------------------------------------------------|--------------|-------------|------------------------|
| WORKER NAME : MOHAMED IZHAM BIN<br>HAMZAH<br>ADDRESS : LOT 185, BATU 13 JALAN SEREMBAN-<br>KUALA LUMPUR STAFFIELD COUNTRY RESORT<br>71700 NEGERI SEMBILAN | 631230025061 | Director    | 28/03/2008             |
| WORKER NAME : LIM KENG HENG<br>ADDRESS : 13 JALAN PUCHONG UTAMA 7D<br>TAMAN TASIK PRIMA N/A 47100 SELANGOR                                                | 720617015241 | Director    | 19/06/2013             |
| WORKER NAME : GOH KEE HAI<br>ADDRESS : 148-1-2, VILLA FLORA<br>CONDOMINIUM JALAN BURHANUDDIN HELMI<br>TAMAN TUN DR ISMAIL 60000 WP KUALA<br>LUMPUR        | 400224085035 | Secretary   | 07/07/2006             |

**Screenshot 49 : Directors Details** 

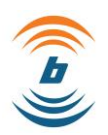

| Company/ Employer Name<br>Aligan logistics sdn. Bhd.                                                                 |                                                      | Employer's Registration Number<br>740120-T |                |
|----------------------------------------------------------------------------------------------------|------------------------------------------------------|--------------------------------------------|----------------|
| • Company Information                                                                                                |                                                      |                                            |                |
| Share Capital                                                                                                    |                                                      |                                            |                |
| Directors                                                                                                    |                                                      |                                            |                |
| Share Holders                                                                                                    |                                                      |                                            |                |
| IC/Passport/Company No                                                                                               | Name/Compar                                          | ny Name                                    | Total of Share |
| 707840D                                                                                                    | ALIGAN HOLDINGS SDN. BHD.                            |                                            | RM 500,000.00  |
| <ul> <li>Company Charges</li> </ul>                                                                                  |                                                      |                                            |                |
| Financial Information                                                                                                |                                                      |                                            |                |
|                                                                                                    | Screenshot 50 : S                                    | Share Holders                              |                |
| Company/ Employer Name                                                                                               |                                                      | Employer's Registration Number             |                |
| ALIGAN LOGISTICS SDN. BHD.                                                                                           |                                                      | 740120-T                                   |                |
| Company Information                                                                                                  |                                                      |                                            |                |
| Share Capital                                                                                                    |                                                      |                                            |                |
| <ul> <li>Directors</li> </ul>                                                                                        |                                                      |                                            |                |
| Share Holders                                                                                                    |                                                      |                                            |                |
| <ul> <li>Company Charges</li> </ul>                                                                                  |                                                      |                                            |                |
| Charge Number : 001<br>Total of Charge : RM<br>Date of Creation : 10/<br>Name of Chargee : AFF<br>Charge Status : UN | 120,000.00<br>02/2022<br>IN BANK BERHAD<br>SATISFIED |                                            |                |
| Financial Information                                                                                                |                                                      |                                            |                |

Screenshot 51 : Company Charges

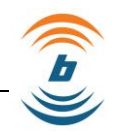

| <ul> <li>Financial Information</li> </ul>                                                             |                                                                                        |
|----------------------------------------------------------------------------------------------------|----------------------------------------------------------------------------------------|
| Auditor<br>ADRIANYEO PLT (LLP0003457-LCA)                                                             | Auditor Address<br>63B, JALAN SS 25/2 63B, JALAN SS 25/2 TAMAN BUKIT EMAS<br>N/A 47301 |
| Exempt Private Company<br>00-00-0000                                                                  | Financial Year end<br>31/12/2019                                                       |
| Unqualified Report (Y/N)<br>Yes<br>Consolidated accounts (Y/N)<br>No<br>Date of Tabling<br>28/09/2020 | Status<br>Existing                                                                     |
| BALANCE SHEET ITEMS<br>Non-Current Assets<br>RM 295,064.00                                            | Current Assets<br>RM 14,815,050.00                                                     |
| Non-Current liabilities<br>RM 79,283.00                                                               | Current Liabilities<br>RM 7,289,947.00                                                 |
| Share Capital<br>RM 500,000.00                                                                        | Current Reserves<br>RM 0.00                                                            |
| Minority Interests<br>RM 0.00                                                                         |                                                                                        |
| INCOME STATEMENT ITEMS<br>Revenue<br>RM 4,202,464.00<br>Profit/ (loss) after tax<br>RM 16,505.00      | Profit/ (loss) before tax<br>RM 17,518.00<br>Net Dividend<br>RM 0.00                   |
| Minority Interests<br>R/M 0.00                                                                        |                                                                                        |

## Screenshot 52 : Financial Information

## 3. Select the address from the [ Place of Work] field OR

# \* Place Of Work -Select Place of Work--Select Place of Work-30.1 BANGLINAN MARA JALAN TUNKU ABDUL PAHMAN B-5-16, CAPITAL 2, NO. 2, JALAN PJU 1A/7A, OASIS SQUARE, OASIS DAMANSARA Others

### Screenshot 53 : Address – Place of Work

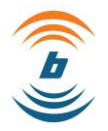

4. Key in new address for the Place of Work by selecting [ Others] option from the [ Place of Work ] field.

## \* Place Of Work

| -Select Place of Work-                                                                   | ~ |
|------------------------------------------------------------------------------------------|---|
| -Select Place of Work-                                                                   |   |
| 30-1, BANGUNAN MARA, JALAN TUNKU ABDUL RAHMAN                                            |   |
| <u>B-5-16, CAPITAL 2, N</u> O. 2, JALAN P <u>IU</u> 1A/7A, OASIS SQUARE, OASIS DAMANSARA |   |
| Others 4                                                                                 |   |

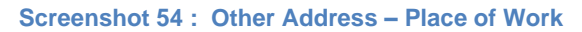

- 5. If you choose to key in new address for the Place of Work, you may need to key in address at [Address] field.
- 6. Key in the postcode at [Postcode] field.
- 7. Select the state from the [State] drop-down list.
- 8. Select the city from the [City] drop-down list.
- 9. Key in the district at [District] field.

| Others    |                   | V |
|-----------|-------------------|---|
| * Address | * Postcode        |   |
| ADDRESS 1 |                   |   |
|           | * State           |   |
| ADDRESS 2 | - Please Select - | ~ |
| ADDRESS 2 | * City            |   |
| ADDRESS 3 | - Please Select - | ~ |
| ADDRESS 4 | * District        |   |
|           |                   |   |

Screenshot 55 : New Address – Place of Work

- 10. At the Activity Information Section, you may need to fill up the [Land Area (Hectare)] and [Total Planted Area].
- 11. At the Last Year Output Value Section, you may need to fill up the [Ton/ Unit] and [Sales Value (RM)].

| ıota – Employ  | ver User Guide |                     | ,                  |
|----------------|----------------|---------------------|--------------------|
| Activity Infor | mation         |                     |                    |
| No.            | Crops Type     | Land Area (Hectare) | Total Planted Area |
| 1 PALM TREE    |                |                     | •                  |
| ast Year Ou    | tput Value     |                     |                    |
| on / Unit      |                | Sales Value (RM)    |                    |
|                |                |                     |                    |

#### **Screenshot 56 : Activity Information Section**

12. At Sub-Contractor Information Section, you may add the Sub-Contractor Information by click on [ 🛨 ] button.

# Sub-Contractor Information

| No.  | ROC Number              | Company Name | Type of Work | + | • ( |
|------|-------------------------|--------------|--------------|---|-----|
| No c | lata available in table |              |              |   |     |

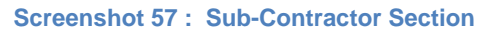

- 13. Key in company name at [Company Name] field.
- 14. Key in work type at [Work Type] field.
- 15. Key in ROC number at [ROC Number] field.
- 16. Click on [Add] button.

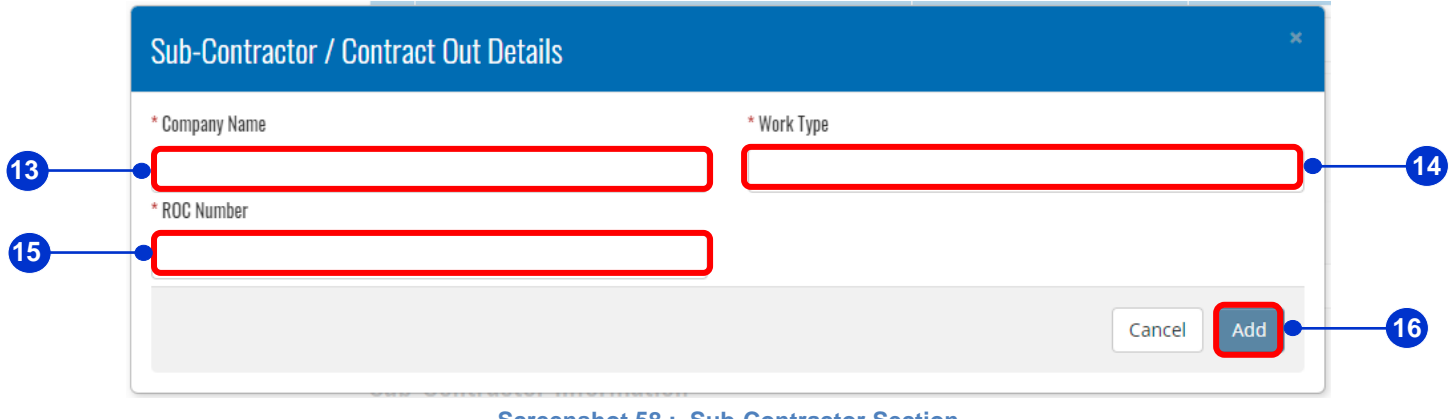

### **Screenshot 58 : Sub-Contractor Section**

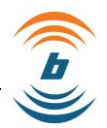

- 17. Key in the number of current manpower at [Local Worker] column by its relevant gender colums.
- 18. Key in the number of current manpower at [Foreign Worker] column by its relevant gender colums.
- 19. Overall number of current manpower will be automatically calculated in the [Total] field.

#### **Current Manpower** Local Worker Foreign Worker Job Category Male Female Male Female OIL PALM PLANTATION WORKERS 18 2 2 0 0 Subtotal 2 0 2 0 Total 19 Δ

Screenshot 59 : Current Manpower Section

- 20. Key in the number of current manpower details at [Local Worker] column by its relevant gender columns.
- 21. Key in the number of current manpower details at [Foreign Worker] column by its relevant gender columns.
- 22. Overall number of current manpower details will be automatically calculated in the [Total] field.

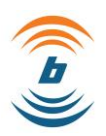

# **Current Manpower Detail**

|                                              | Local Wo | rker   | Foreign W | orker  |
|----------------------------------------------|----------|--------|-----------|--------|
| Job Gategory                                 | Male     | Female | Male      | Female |
| ADMINISTRATIVE AND MANAGEMENT                | 1        | 0      | 0         | 0      |
| PROFESSIONAL                                 | 0        | 0      | 0         | 0      |
| TECHNICIANS, SUPERVISORS & RELATED WORK      | 0        | 0      | 0         | 0      |
| CLERICAL WORK                                | 0        | 0      | 0         | 0      |
| SKILLED AGRICULTURE & FISHERIES WORK         | 0        | 0      | 0         | 0      |
| CARPENTRY & RELATED JOBS                     | 0        | 0      | 0         | 0      |
| OPERATORS & INSTALLATION LOGS &<br>MACHINERY | 0        | 0      | 0         | 0      |
| GENERAL WORKERS                              | 0        | 0      | 0         | 0      |
| Subtotal                                     | 1        | 0      | 0         | 0      |
|                                              |          |        | Total     | 1      |

Screenshot 60 : Current Manpower Detail

## **10.6.1 Supporting Documents Section**

There are three (3) type of land that may need you to upload the Supporting Document: -

- 1. Land Belongs to Parent/ Spouse
- 2. Own Land
- 3. Other

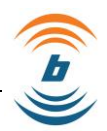

# 10.6.1.1 Land Belongs to Parent/ Spouse

- 1. Upload [\*Birth Cert (If belongs to Parent)] or [Marriage Cert (If belongs to Spouse].
- 2. Upload [\*Approval Letter From Land And Mines Office].
- 3. Upload [\*Summary Statement of Land Lots] where the Statement Format can be download from MOHA Portal.
- 4. Upload [\*Lease Agreement Exceeding 3 Years (Stamped)] and [Certificate Landowner Grants (Not More Than 1 Year)] or [Official Search Certificate].
- 5. Upload [Others Document] if necessary.
- 6. Click [Save and Continue] button to continue to the next section OR
- 7. Click [Back] button to return to the previous section.

**Note:** Field with \* is Mandatory to be filled.

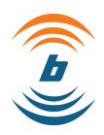

| *BIKTH CERT(If Land belongs to Parents) or MARKIAGE CERT(If Land belongs to Spouse) / Sijil Lahi<br>Perkahwinan Pasangan (Jika tanah adalah kepunyaan pasangan)                                                                                                    | r Ibubapa (Jika tanah adalah kepunyaan ibubapa) atau Sijil<br>                                                                                                   |
|----------------------------------------------------------------------------------------------------|----------------------------------------------------------------------------------------------------|
|                                                                                                    | Select File                                                                                                    |
| Allowed file types are .GIF, .JPEG, .PNG, .PDF and maximum size of file is 1 Mb<br>* APPROVAL LETTER FROM LAND AND MINES OFFICE / Surat Kelulusan dari Pejabat Tanah dan Galia                                                                                                    | n                                                                                                    |
|                                                                                                    | Select File                                                                                                    |
| * SUMMARY STATEMENT OF LAND LOTS (Statement Format can be download from MOHA Portal) / F<br>turun di Iaman Portal KDN                                                                                                    | lenyata ringkasan lot tanah - Format penyata boleh dimuat                                                                                                    |
|                                                                                                    |                                                                                                    |
| Allowed Clinteress and Clint IDEC, DMC, DDE and mendments data of Clinic 4.44                                                                                                    | Select File                                                                                                    |
| Allowed file types are .GIF, .JPEG, .PNG, .PDF and maximum size of file is 1 Mb<br>* LEASE AGREEMENT EXCEEDING 3 YEARS (Stamped) and CERTIFICATE LANDOWNER GRANTS (Not m<br>Sewa Pajak yang melebihi 3 tahun yang telah diseternkan dan Salinan Geran Pemilik Tanah yang dis<br>Negeri/ Siiil Carian Rasmi yang terkini                                                                                                    | ore than 1 year)/ OFFICIAL SEARCH CERTIFICATE / Perjanjia<br>sahkan (Tidak Melebihi 1 tahun) oleh Jabatan Perhutanan                                             |
| Allowed file types are .GIF, .JPEG, .PNG, .PDF and maximum size of file is 1 Mb<br>* LEASE AGREEMENT EXCEEDING 3 YEARS (Stamped) and CERTIFICATE LANDOWNER GRANTS (Not m<br>Sewa Pajak yang melebihi 3 tahun yang telah disetemkan dan Salinan Geran Pemilik Tanah yang dis<br>Negeri/ Sijil Carian Rasmi yang terkini                                                                                                    | ore than 1 year)/ OFFICIAL SEARCH CERTIFICATE / Perjanjia<br>sahkan (Tidak Melebihi 1 tahun) oleh Jabatan Perhutanan<br>Select File                              |
| Allowed file types are .GIF, .JPEG, .PNG, .PDF and maximum size of file is 1 Mb<br>* LEASE AGREEMENT EXCEEDING 3 YEARS (Stamped) and CERTIFICATE LANDOWNER GRANTS (Not m<br>Sewa Pajak yang melebihi 3 tahun yang telah disetemkan dan Salinan Geran Pemilik Tanah yang dis<br>Negeri/ Sijil Carian Rasmi yang terkini<br>Allowed file types are .GIF, .JPEG, .PNG, .PDF and maximum size of file is 1 Mb<br>OTH <u>ERS DOCUMENT 1 / Lain – lain Dokumen Berkaitan 1</u>                                                                                                    | select File<br>sahkan (Tidak Melebihi 1 tahun) oleh Jabatan Perhutanan<br>Select File                                                                            |
| Allowed file types are .GIF, .JPEG, .PNG, .PDF and maximum size of file is 1 Mb<br>* LEASE AGREEMENT EXCEEDING 3 YEARS (Stamped) and CERTIFICATE LANDOWNER GRANTS (Not m<br>Sewa Pajak yang melebihi 3 tahun yang telah disetemkan dan Salinan Geran Pemilik Tanah yang dis<br>Negeri/ Sijil Carian Rasmi yang terkini<br>Allowed file types are .GIF, .JPEG, .PNG, .PDF and maximum size of file is 1 Mb<br>OTHERS DOCUMENT 1 / Lain – lain Dokumen Berkaitan 1                                                                                                    | Select File<br>sahkan (Tidak Melebihi 1 tahun) oleh Jabatan Perhutanan<br>Select File<br>Select File                                                             |
| Allowed file types are .GIF, .JPEG, .PNG, .PDF and maximum size of file is 1 Mb<br>* LEASE AGREEMENT EXCEEDING 3 YEARS (Stamped) and CERTIFICATE LANDOWNER GRANTS (Not m<br>Sewa Pajak yang melebihi 3 tahun yang telah disetemkan dan Salinan Geran Pemilik Tanah yang dis<br>Negeri/ Sijil Carian Rasmi yang terkini<br>Allowed file types are .GIF, .JPEG, .PNG, .PDF and maximum size of file is 1 Mb<br>OTHERS DOCUMENT 1 / Lain – lain Dokumen Berkaitan 1<br>Nowed file types are .GIF, .JPEG, .PNG, .PDF and maximum size of file is 1 Mb<br>OTHERS DOCUMENT 1 / Lain – lain Dokumen Berkaitan 2                                                                                                    | Select File<br>sahkan (Tidak Melebihi 1 tahun) oleh Jabatan Perhutanan<br>Select File<br>Select File                                                             |
| Allowed file types are .GIF, .JPEG, .PNG, .PDF and maximum size of file is 1 Mb<br>* LEASE AGREEMENT EXCEEDING 3 YEARS (Stamped) and CERTIFICATE LANDOWNER GRANTS (Not m<br>Sewa Pajak yang melebihi 3 tahun yang telah diseternikan dan Salinan Geran Pemilik Tanah yang dis<br>Negeri/ Sijil Carian Rasmi yang terkini<br>Allowed file types are .GIF, .JPEG, .PNG, .PDF and maximum size of file is 1 Mb<br>OTHERS DOCUMENT 1 / Lain – lain Dokumen Berkaitan 1<br>Nowed file types are .GIF, .JPEG, .PNG, .PDF and maximum size of file is 1 Mb<br>OTHERS DOCUMENT 2 / Lain – lain Dokumen Berkaitan 2                                                                                                    | Select File<br>sahkan (Tidak Melebihi 1 tahun) oleh Jabatan Perhutanan<br>Select File<br>Select File<br>Select File<br>Select File                               |
| Allowed file types are .GIF, .JPEG, .PNG, .PDF and maximum size of file is 1 Mb * LEASE AGREEMENT EXCEEDING 3 YEARS (Stamped) and CERTIFICATE LANDOWNER GRANTS (Not m Sewa Pajak yang melebihi 3 tahun yang telah disetemkan dan Salinan Geran Pemilik Tanah yang dis Negeri/ Sijil Carian Rasmi yang terkini Allowed file types are .GIF, .JPEG, .PNG, .PDF and maximum size of file is 1 Mb OTHERS DOCUMENT 1 / Lain – lain Dokumen Berkaitan 1 Howed file types are .GIF, .JPEG, .PNG, .PDF and maximum size of file is 1 Mb OTHERS DOCUMENT 2 / Lain – lain Dokumen Berkaitan 2 Howed file types are .GIF, .JPEG, .PNG, .PDF and maximum size of file is 1 Mb DTHERS DOCUMENT 3 / Lain – lain Dokumen Berkaitan 3                                                                                                    | Select File                                                                                                    |
| Allowed file types are .GIF, .JPEG, .PNG, .PDF and maximum size of file is 1 Mb * LEASE AGREEMENT EXCEEDING 3 YEARS (Stamped) and CERTIFICATE LANDOWNER GRANTS (Not m<br>Sewa Pajak yang melebihi 3 tahun yang telah diseternikan dan Salinan Geran Pemilik Tanah yang dis<br>Negeri/ Sijil Carian Rasmi yang terkini Allowed file types are .GIF, .JPEG, .PNG, .PDF and maximum size of file is 1 Mb<br>OTHERS DOCUMENT 1 / Lain – lain Dokumen Berkaitan 1 Nowed file types are .GIF, .JPEG, .PNG, .PDF and maximum size of file is 1 Mb<br>OTHERS DOCUMENT 2 / Lain – lain Dokumen Berkaitan 2 Nowed file types are .GIF, .JPEG, .PNG, .PDF and maximum size of file is 1 Mb<br>OTHERS DOCUMENT 2 / Lain – lain Dokumen Berkaitan 2 Nowed file types are .GIF, .JPEG, .PNG, .PDF and maximum size of file is 1 Mb<br>OTHERS DOCUMENT 3 / Lain – lain Dokumen Berkaitan 3 | Select File<br>sahkan (Tidak Melebihi 1 tahun) oleh Jabatan Perhutanan<br>Select File<br>Select File<br>Select File<br>Select File<br>Select File<br>Select File |

## 10.6.1.2 Own Land

- 1. Upload [\*Land Grants (If own land)].
- 2. Upload [\*Approval Letter From Land And Mines Office].
- 3. Upload [\*Summary Statement Of Land Lots] where the Statement Format can be download from MOHA Portal.
- 4. Upload [\*Lease Agreement Exceeding 3 Years (Stamped)] and [Certificate Landowner Grants (Not More Than 1 Year)] or [Official Search Certificate].
- 5. Upload [Others Document] if necessary.
- 6. Click [Save and Continue] button to continue to the next section OR

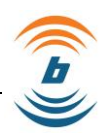

7. Click [Back] button to return to the previous section.

Note: Field with \* is Mandatory to be filled.

|                                                                                                    | uters                                                                                                    |
|----------------------------------------------------------------------------------------------------|----------------------------------------------------------------------------------------------------|
| LAND GRANTS (If own land) / GERAN TANAH (Bagi tanah hakmilik sendiri)                                                                                                    |                                                                                                    |
|                                                                                                    | Select File                                                                                                    |
| Nowed file types are .GIF, .JPEG, .PNG, .PDF and maximum size of file is 2 Mb<br>* APPROVAL LETTER FROM LAND AND MINES OFFICE / Surat Kelulusan dari Pej                                                                                                    | jabat Tanah dan Galian                                                                                                    |
|                                                                                                    | Select File                                                                                                    |
| Nowed file types are .GIF, .JPEG, .PNG, .PDF and maximum size of file is 1 Mb<br>* SUMMARY STATEMENT OF LAND LOTS (Statement Format can be download fr<br>turun di laman Portal KDN                                                                                                    | rom MOHA Portal) / <i>Penyata ringkasan lot tanah - Format penyata boleh dimuat</i>                                                                                                    |
|                                                                                                    | Select File                                                                                                    |
| VORUAL EVOLUTION OF A STATE OF A STATE OF A | NNER CRANTS (Not more than 1 year)/ OEEICIAL SEARCH CERTIFICATE / Devianing                                                                                                    |
| LEASE AGREEMENT EXCEEDING 3 YEARS (Stamped) and CERTIFICATE LANDOV<br>Sewa Pajak yang melebihi 3 tahun yang telah disetemkan dan Salinan Geran P<br>Negeri/ Sijil Carian Rasmi yang terkini                                                                                                    | WNER GRANTS (Not more than 1 year)/ OFFICIAL SEARCH CERTIFICATE / <i>Perjanjian</i><br>Pemilik Tanah yang disahkan (Tidak Melebihi 1 tahun) oleh Jabatan Perhutanan<br>Select File                                                      |
| LEASE AGREEMENT EXCEEDING 3 YEARS (Stamped) and CERTIFICATE LANDOV<br>Sewa Pajak yang melebihi 3 tahun yang telah disetemkan dan Salinan Geran P<br>Negeri/ Sijil Carian Rasmi yang terkini<br>Nowed file types ore .GIF. JPEG. PNG. PDF and maximum size of file is 1 Mb<br>DTHERS DOCUMENT 1 / Lain – Lain Dokumen Berkaitan 1                                                                                                    | WNER GRANTS (Not more than 1 year)/ OFFICIAL SEARCH CERTIFICATE / <i>Perjanjian</i><br>Pemilik Tanah yang disahkan (Tidak Melebihi 1 tahun) oleh Jabatan Perhutanan<br>Select File                                                      |
| <sup>1</sup> LEASE AGREEMENT EXCEEDING 3 YEARS (Stamped) and CERTIFICATE LANDOV<br>Sewa Pajak yang melebihi 3 tahun yang telah disetemkan dan Salinan Geran P<br>Negeri/ Sijil Carian Rasmi yang terkini<br>Nowed file types are .GIF, .JPEG, .PNG, .PDF and maximum size of file is 1 Mb<br>DTHERS DOCUMENT 1 / Lain – lain Dokumen Berkaitan 1                                                                                                    | WNER GRANTS (Not more than 1 year)/ OFFICIAL SEARCH CERTIFICATE / Perjanjian<br>Pemilik Tanah yang disahkan (Tidak Melebihi 1 tahun) oleh Jabatan Perhutanan<br>Select File<br>Select File                                              |
| LEASE AGREEMENT EXCEEDING 3 YEARS (Stamped) and CERTIFICATE LANDOV<br>Sewa Pajak yang melebihi 3 tahun yang telah disetemkan dan Salinan Geran P<br>Negeri/ Sijil Carian Rasmi yang terkini<br>Nowed file types are .GIF, .JPEG, .PNG, .PDF and maximum size of file is 1 Mb<br>DTHERS DOCUMENT 1 / Lain – lain Dokumen Berkaitan 1<br>Nowed file types are .GIF, .JPEG, .PNG, .PDF and maximum size of file is 1 Mb<br>DTHERS DOCUMENT 2 / Lain – lain Dokumen Berkaitan 2                                                                                                    | WNER GRANTS (Not more than 1 year)/ OFFICIAL SEARCH CERTIFICATE / Perjanjian<br>Pemilik Tanah yang disahkan (Tidak Melebihi 1 tahun) oleh Jabatan Perhutanan<br>Select File<br>Select File                                              |
| <sup>1</sup> LEASE AGREEMENT EXCEEDING 3 YEARS (Stamped) and CERTIFICATE LANDOV<br>Sewa Pajak yang melebihi 3 tahun yang telah disetemkan dan Salinan Geran P<br>Negeri/ Sijil Carian Rasmi yang terkini<br>Nowed file types are .GIF, .JPEG, .PNG, .PDF and maximum size of file is 1 Mb<br>DTHERS DOCUMENT 1 / Lain – lain Dokumen Berkaitan 1<br>Nowed file types are .GIF, .JPEG, .PNG, .PDF and maximum size of file is 1 Mb<br>DTHERS DOCUMENT 2 / Lain – lain Dokumen Berkaitan 2                                                                                                    | WNER GRANTS (Not more than 1 year)/ OFFICIAL SEARCH CERTIFICATE / Perjanjian<br>Pemilik Tanah yang disahkan (Tidak Melebihi 1 tahun) oleh Jabatan Perhutanan<br>Select File<br>Select File                                              |
| LEASE AGREEMENT EXCEEDING 3 YEARS (Stamped) and CERTIFICATE LANDOV<br>Sewa Pajak yang melebihi 3 tahun yang telah disetemkan dan Salinan Geran P<br>Negeri/ Sijil Carian Rasmi yang terkini<br>Nowed file types are .GIF, .JPEG, .PNG, .PDF and maximum size of file is 1 Mb<br>DTHERS DOCUMENT 1 / Lain – lain Dokumen Berkaitan 1<br>Nowed file types are .GIF, .JPEG, .PNG, .PDF and maximum size of file is 1 Mb<br>DTHERS DOCUMENT 2 / Lain – lain Dokumen Berkaitan 2<br>Nowed file types are .GIF, .JPEG, .PNG, .PDF and maximum size of file is 1 Mb<br>DTHERS DOCUMENT 2 / Lain – lain Dokumen Berkaitan 2<br>Nowed file types are .GIF, .JPEG, .PNG, .PDF and maximum size of file is 1 Mb<br>DTHERS DOCUMENT 3 / Lain – lain Dokumen Berkaitan 3                                                                                                    | WNER GRANTS (Not more than 1 year)/ OFFICIAL SEARCH CERTIFICATE / Perjanjian Pemilik Tanah yang disahkan (Tidak Melebihi 1 tahun) oleh Jabatan Perhutanan Select File Select File Select File                                           |
| <sup>1</sup> LEASE AGREEMENT EXCEEDING 3 YEARS (Stamped) and CERTIFICATE LANDOV<br>Sewa Pajak yang melebihi 3 tahun yang telah disetemkan dan Salinan Geran P<br>Negeri/ Sijil Carian Rasmi yang terkini<br>Wowed file types are .GIF, .JPEG, .PNG, .PDF and maximum size of file is 1 Mb<br>DTHERS DOCUMENT 1 / Lain – lain Dokumen Berkaitan 1<br>Nowed file types are .GIF, .JPEG, .PNG, .PDF and maximum size of file is 1 Mb<br>DTHERS DOCUMENT 2 / Lain – lain Dokumen Berkaitan 2<br>Nowed file types are .GIF, .JPEG, .PNG, .PDF and maximum size of file is 1 Mb<br>DTHERS DOCUMENT 2 / Lain – lain Dokumen Berkaitan 2<br>Nowed file types are .GIF, .JPEG, .PNG, .PDF and maximum size of file is 1 Mb<br>DTHERS DOCUMENT 3 / Lain – lain Dokumen Berkaitan 3                                                                                                    | WNER GRANTS (Not more than 1 year)/ OFFICIAL SEARCH CERTIFICATE / Perjanjian<br>Pemilik Tanah yang disahkan (Tidak Melebihi 1 tahun) oleh Jabatan Perhutanan<br>Select File<br>Select File<br>Select File<br>Select File<br>Select File |

## 10.6.1.3 Other

- 1. Upload [\*Approval Letter From Land And Mines Office].
- 2. Upload [\*Summary Statement Of Land Lots] where the Statement Format can be download from MOHA Portal.
- 3. Upload [\*Lease Agreement Exceeding 3 Years (Stamped)] and [Certificate Landowner Grants (Not More Than 1 Year)] or [Official Search Certificate].
- 4. Upload [Others Document] if necessary.

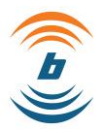

- 5. Click [Save and Continue] button to continue to the next section OR
- 6. Click [Back] button to return to the previous section.

**Note:** Field with \* is Mandatory to be filled.

| Land Belongs to Parent/Spouse Own Land Others                                                                                                    |                                                                                     |                                                               |
|----------------------------------------------------------------------------------------------------|-------------------------------------------------------------------------------------|---------------------------------------------------------------|
|                                                                                                    | and day Calina                                                                      |                                                               |
| APPROVAL LETTER FROM LAND AND MINES OFFICE / Surat Relulusan dari Pejadat i                                                                                                    | anan dan Ganan                                                                      | Select Fil                                                    |
| lowed file types are .GIF, .JPEG, .PNG, .PDF and maximum size of file is 1 Mb<br>SUMMARY STATEMENT OF LAND LOTS (Statement Format can be download from M<br>urun di Jaman Portal KDN                                                                                                    | HA Portal) / <i>Penyata ringkasan lot tanah</i>                                     | - Format penyata boleh dimuat                                 |
|                                                                                                    |                                                                                     | Select Fil                                                    |
| lowed file types are .GIF, .JPEG, .PNG, .PDF and maximum size of file is 1 Mb<br>LEASE AGREEMENT EXCEEDING 3 YEARS (Stamped) and CERTIFICATE LANDOWNER<br>ewa Pajak yang melebihi 3 tahun yang telah disetemkan dan Salinan Geran Pemilik<br>legeri/ Sijil Carian Rasmi yang terkini                                                                                                    | RANTS (Not more than 1 year)/ OFFICIAL<br>Tanah yang disahkan (Tidak Melebihi 1 tal | SEARCH CERTIFICATE / Perjanjia<br>un) oleh Jabatan Perhutanan |
|                                                                                                    |                                                                                     |                                                               |
|                                                                                                    |                                                                                     | Select Fil                                                    |
| Vowed file types are .GIF, .JPEG, .PNG, .PDF and maximum size of file is 1 Mb<br>THERS DOCUMENT 1 / Lain – lain Dokumen Berkaitan 1                                                                                                    |                                                                                     | Select Fil                                                    |
| Nowed file types are .GIF, .JPEG, .PNG, .PDF and maximum size of file is 1 Mb<br>THERS DOCUMENT 1 / Lain – lain Dokumen Berkaitan 1                                                                                                    |                                                                                     | Select Fil                                                    |
| Nawed file types are .GIF, .JPEG, .PNG, .PDF and maximum size of file is 1 Mb<br>THERS DOCUMENT 1 / Lain – lain Dokumen Berkaitan 1<br>Nawed file types are .GIF, .JPEG, .PNG, .PDF and maximum size of file is 1 Mb<br>THERS DOCUMENT 2 / Lain – lain Dokumen Berkaitan 2                                                                                                    |                                                                                     | Select Fil                                                    |
| Nowed file types are .GIF, .JPEG, .PNG, .PDF and maximum size of file is 1 Mb<br>THERS DOCUMENT 1 / Lain – lain Dokumen Berkaitan 1<br>Nowed file types are .GIF, .JPEG, .PNG, .PDF and maximum size of file is 1 Mb<br>THERS DOCUMENT 2 / Lain – lain Dokumen Berkaitan 2                                                                                                    |                                                                                     | Select Fil<br>Select Fil<br>Select Fil                        |
| Nowed file types are .GIF, .JPEG, .PNG, .PDF and maximum size of file is 1 Mb<br>THERS DOCUMENT 1 / Lain – lain Dokumen Berkaitan 1<br>Nowed file types are .GIF, .JPEG, .PNG, .PDF and maximum size of file is 1 Mb<br>THERS DOCUMENT 2 / Lain – lain Dokumen Berkaitan 2<br>Nowed file types are .GIF, .JPEG, .PNG, .PDF and maximum size of file is 1 Mb<br>THERS DOCUMENT 3 / Lain – lain Dokumen Berkaitan 3                                                                                  |                                                                                     | Select Fil                                                    |
| Nowed file types are .GIF, .JPEG, .PNG, .PDF and maximum size of file is 1 Mb<br>THERS DOCUMENT 1 / Lain – lain Dokumen Berkaitan 1<br>Nowed file types are .GIF, .JPEG, .PNG, .PDF and maximum size of file is 1 Mb<br>THERS DOCUMENT 2 / Lain – lain Dokumen Berkaitan 2<br>Nowed file types are .GIF, .JPEG, .PNG, .PDF and maximum size of file is 1 Mb<br>THERS DOCUMENT 3 / Lain – lain Dokumen Berkaitan 3                                                                                  |                                                                                     | Select Fil<br>Select Fil<br>Select Fil<br>Select Fil          |
| Nowed file types are .GIF, .JPEG, .PNG, .PDF and maximum size of file is 1 Mb<br>THERS DOCUMENT 1 / Lain – lain Dokumen Berkaitan 1<br>Nowed file types are .GIF, .JPEG, .PNG, .PDF and maximum size of file is 1 Mb<br>THERS DOCUMENT 2 / Lain – lain Dokumen Berkaitan 2<br>Nowed file types are .GIF, .JPEG, .PNG, .PDF and maximum size of file is 1 Mb<br>THERS DOCUMENT 3 / Lain – lain Dokumen Berkaitan 3<br>Nowed file types are .GIF, .JPEG, .PNG, .PDF and maximum size of file is 1 Mb |                                                                                     | Select Fil<br>Select Fil<br>Select Fil<br>Select Fil          |

## 10.7 How to Apply eQuota: [ Application Summary] Tab

Employer will be redirected to the [ Application Summary] section upon completion of each tab required for quota application and it ready for submission. Once submitted, the quota application will be processed accordingly.

To submit the quota application,

- 1. Click on [ Declaration] checkbox to verify the information entered for this quota application is true and valid.
- 2. Click on [ Submit] button to submit the quota application OR

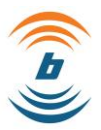

3. Click on [ Back] button to return to the previous screen.

| ♠ / Quota / Quota Application                  |                                                                                                    |                                                                                                    |  |
|------------------------------------------------|----------------------------------------------------------------------------------------------------|----------------------------------------------------------------------------------------------------|--|
| KSM/FWCMS/YWC1000007<br>QUOTA REFERENCE NUMBER | Application Summary                                                                                                    |                                                                                                    |  |
| Sector Information                             | Sector                                                                                                    | Sub-Sector                                                                                                    |  |
| MYFutureJobs Information                       | PLANTATION<br>Job Category                                                                                                    | PLANTATION Application Status                                                                                                    |  |
| Regulatory Agency MPIC                         | OIL PALM PLANTATION WORKERS                                                                                                    | DRAFT - COMPANY                                                                                                    |  |
| Financial Information                          | No. of Quota Apply<br>2                                                                                                    | Application Date<br>17/02/2022                                                                                                    |  |
| Worker Information Company Informa             | I hereby declare that the above statement is<br>made for use as evidence in court and is subject to<br>submission and this is not a duplicate application | true to the best of my knowledge and belief, and that I understand it is<br>o penalty for perjury. I have ensured the correct number of quota before |  |
|                                                | K Back                                                                                                    | 2 Submit >                                                                                                    |  |
|                                                | Screenshot 64 : Application                                                                                                    | Summary- Declaration                                                                                                    |  |

4. OTP Verification pop-up window will be appeared upon clicking the Submit button. Click on [Request OTP] button to request for One Time Password (OTP) to proceed with the quota application. OTP will be sent via email or via registered mobile phone belongs to the employer who applied the quota.

| OTP Verific          | ation ×                                                                                                    |  |
|----------------------|----------------------------------------------------------------------------------------------------|--|
| OTP Sent To:         | ☐ +60163930004 Mathematical Structures of the second structure of the second structure of t |  |
|                      | Request OTP                                                                                                    |  |
| ** You can only rege | enerate the OTP after 15 minutes.                                                                                                    |  |

Screenshot 65 : OTP Verification- Request OTP

5. You may copy the OTP given as stated in the email.

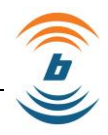

| PROTECTING MIGRAINTS, FOSTERING MALAYSIA                                                                                                    |
|----------------------------------------------------------------------------------------------------|
| Date : 17/02/2022 05:00 PM                                                                                                    |
| Dear User,                                                                                                    |
| Please find OTP as requested below :<br>OTP : 410982<br>This OTP shall be valid for 15 minutes. Please re-generate the OTP if expired.<br>Thanks,<br>System Admin |
| For any technical assistance, please contact us at (+60)386892822 or email us at enquiries@fwcms.my                                                               |
| Note: This is automatically generated email, please do not reply.                                                                                                 |
| Screenshot 66 : OTP Sent via Email                                                                                                    |

- 6. Paste the copied OTP into the [ **OTP Verification**] field.
- 7. Click on [Validate OTP] button to validate the entered OTP.

|     |                                         | OTP Verificatio           |
|-----|-----------------------------------------|---------------------------|
|     | +60163930004<br>≰fwcms.emp1@yopmail.com | OTP Sent To:              |
| ОТР | 7 Validate 0                            |                           |
|     | e OTP after 15 minutes.                 | ** You can only regenerat |

Screenshot 67 : OTP Verification – Validate OTP

8. Screen will be presented with the success notification, simply click on [Ok] button.

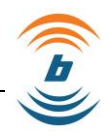

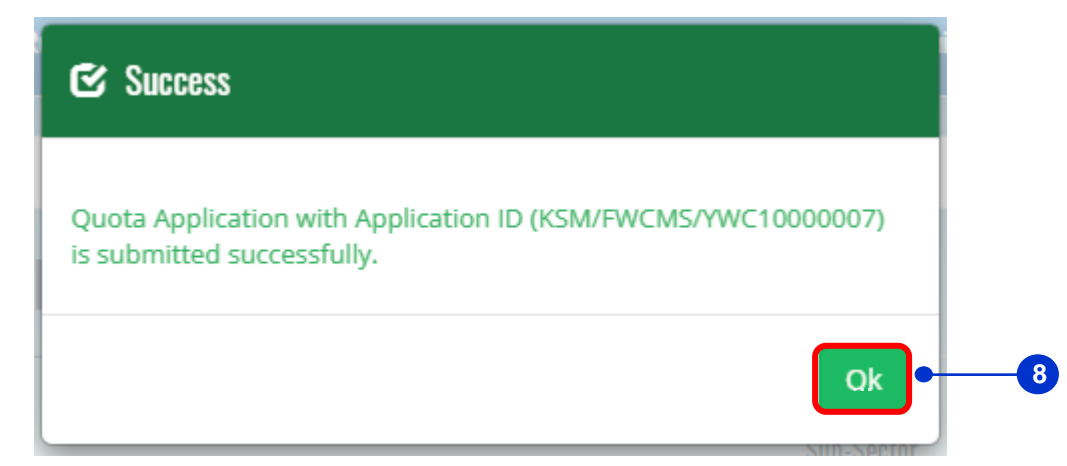

Screenshot 68 : Success Notification – Submitted

- 9. Email entitled [ Quota Application Submitted ] will be sent to the employer for reference.
- 10. A summary of quota application details will be stated in the email.

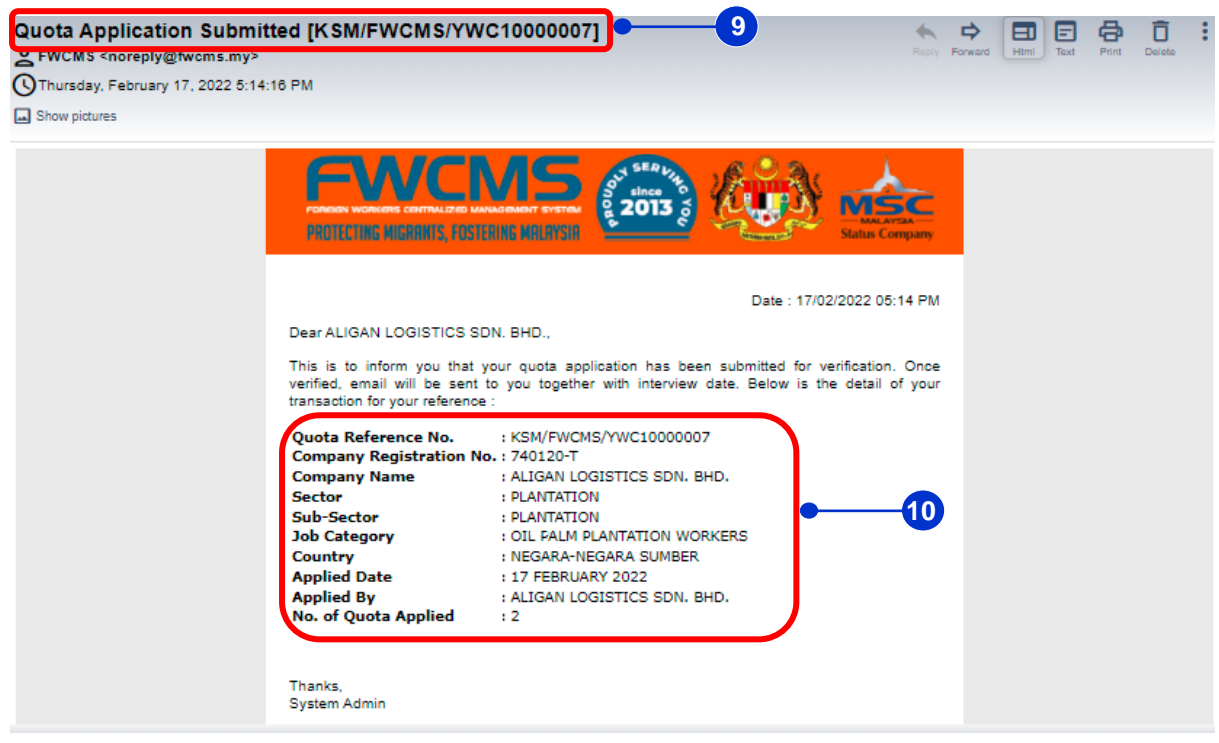

**Screenshot 69 : eQuota Application Summary** 

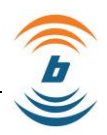

# 11 Addendum

After successful screening, employer will receive an interview slip via email from FWCMS. Employers need to bring the **interview slip** (attach together with the email) during the interview at OSC KDN. The employer is also required to bring along the **original documents** that have been listed in the interview slip.

| ( <b></b> )                                                                                                    | INTE                                                                                                    | RVIEW SLIP<br>TEMUDUGA                                                                                             |                                                  |
|----------------------------------------------------------------------------------------------------|----------------------------------------------------------------------------------------------------|----------------------------------------------------------------------------------------------------|--------------------------------------------------|
| Quota Application D                                                                                                    | etail / Maklumat Permo                                                                                                    | ohonan Kuota                                                                                                    |                                                  |
| Quota Reference No. / No.                                                                                                    | Rujukan Kucha                                                                                                    | : KSM/FWCMS/YUF50000013                                                                                            |                                                  |
| Company Registration No.                                                                                                    | / No. Pendattaran Syarikat                                                                                                | : 734591-H                                                                                                    |                                                  |
| Company Name / Nama Sys                                                                                                    | arikat                                                                                                    | : SMART PRINT & PACKAGING                                                                                          | SDN. BHD.                                        |
| Sector / Sektor                                                                                                    |                                                                                                    | : MANUFACTURING                                                                                                    |                                                  |
| Sub-Sector / Sub-Sektor                                                                                                    |                                                                                                    | : MANUFACTURING                                                                                                    |                                                  |
| Job Category / Kategori Peke                                                                                                    | njaan                                                                                                    | : FACTORY WORKER                                                                                                   |                                                  |
| Country / Negara                                                                                                    |                                                                                                    | : NEGARA-NEGARA SUMBER                                                                                             |                                                  |
| Applied Date / Tankh Permol                                                                                                    | nanot                                                                                                    | : 02 MARCH 2022                                                                                                    |                                                  |
| Applicant Name / Nama Per                                                                                                    | rotor                                                                                                    | SMART PRINT & PACKAGING                                                                                            | SDN. BHD.                                        |
| No. of Quota Applied / BLA                                                                                                    | Juota Yang Dipohon                                                                                                    | : 25                                                                                                    |                                                  |
| Interview Details / M                                                                                                    | aklumat Temuduga                                                                                                    |                                                                                                    |                                                  |
| Date / Tankh                                                                                                    | : 11 MARCH 20                                                                                                    | 122                                                                                                    |                                                  |
| Time / Masa                                                                                                    | 8.30 AM - 12                                                                                                    | 00 PM (FIRST COME, FIRST SERVE                                                                                     | BASIS)                                           |
|                                                                                                    | Remarks : C                                                                                                    | ut-off time for queue number at OSC                                                                                | KDN:                                             |
|                                                                                                    |                                                                                                    | i. Monday - Thursday : Before 12 r                                                                                 | oon                                              |
|                                                                                                    |                                                                                                    | il. Friday: Before 11 am                                                                                           |                                                  |
| Vende / Local                                                                                                    | PERSEKUTU                                                                                                    | ENGURUSAN PEKERJA ASING, KEI<br>KE O9, TINGKAT 5, KOMPLEKS D, PI<br>IN KERAJAAN PERSEKUTUAN 6254<br>AN, PUTRAJAYA. | RENTERIAN DALAM<br>RESINT 1, PUSAT<br>6, WILAYAH |
| Note :                                                                                                    |                                                                                                    |                                                                                                    |                                                  |
| 1. Failure to do so will resu                                                                                                    | It as you are absent and                                                                                                  | your application might be rejected.                                                                                |                                                  |
| <ol> <li>Please bring original an<br/>in rejection of your quot</li> </ol>                                                                                                    | d related documents for t<br>a application.                                                                               | he interview. Failure to bring the docu                                                                            | ments would resulted                             |
| 3. Terms and Conditions f                                                                                                    | or Company PIC:                                                                                                    |                                                                                                    |                                                  |
| <ul> <li>Must be from managed</li> </ul>                                                                                                    | ement team of the comp                                                                                                    | any                                                                                                    |                                                  |
| <ul> <li>Name must be listed</li> </ul>                                                                                                    | in latest EPF Statement                                                                                                   |                                                                                                    |                                                  |
| <ul> <li>Identity Card must b</li> </ul>                                                                                                    | e provided                                                                                                    |                                                                                                    |                                                  |
| <ul> <li>Representation Letter</li> </ul>                                                                                                    | ir from employer must be                                                                                                  | signed by the management of the co                                                                                 | mpany                                            |
| 4. Supporting Document                                                                                                    | s must be compiled usi                                                                                                    | ing comb-binding in the order list a                                                                               | s below.                                         |
| Catatan :                                                                                                    |                                                                                                    |                                                                                                    |                                                  |
| 1. Kegagalan akan menyebabka                                                                                                    | n anda dikira tidak hadir.                                                                                                |                                                                                                    |                                                  |
|                                                                                                    | berkaitan semasa temuduga. K                                                                                              | egagalan membawa dokumen yang lengkap ak                                                                           | an menyebabkan                                   |
| 2. Sila bawa dokumen asal dan i                                                                                                    |                                                                                                    |                                                                                                    |                                                  |
| <ol> <li>Sile bawa dokumen azal dan i<br/>kuota ande ditolak.</li> </ol>                                                                                                    |                                                                                                    |                                                                                                    |                                                  |
| <ol> <li>Sila bawa dokumen azal dan i<br/>kuota anda ditolak.</li> <li>Syarat-Syarat Bagi Waki Syar</li> </ol>                                                                                                    | kat                                                                                                    |                                                                                                    |                                                  |
| <ol> <li>Sile bewa dokumen azal dan i<br/>kuote ande ditolak.</li> <li>Syarat-Syarat Bagi Waki Syan<br/>- Terdiri dari peringkat penj</li> </ol>                                                                                                    | ikat<br>purusan syarikat                                                                                                  |                                                                                                    |                                                  |
| <ol> <li>Sila bawa dokumen azal dan li<br/>kucta anda ditolak.</li> <li>Syarat-Syarat Bagi Waki Syan         <ul> <li>Terdiri dari peringkat peny             <li>Nama tersenarai di dalam</li> </li></ul> </li> </ol>                                                                               | ikat:<br>purusan syarikat<br>I Penyata Caruman KWSP terk                                                                  | âni                                                                                                    |                                                  |
| <ol> <li>Sila bawa dokumen azal dan li<br/>kuota anda ditolak.</li> <li>Syarat-Syarat Bagi Waki Syan         <ul> <li>Terdiri dari peringkat peny                 <ul> <li>Nama bersenarai di dalam</li> <li>Kad Pengenatan pembho</li> <li>Kad Pengenatan pembho</li> </ul> </li> </ul> </li> </ol> | ikat:<br>gurusan zyarikat<br>i Penyata Caruman KWSP terk<br>n                                                             | ini                                                                                                    |                                                  |
| <ol> <li>Sile bawa dokumen azal dan i<br/>kuzta anda ditolak.</li> <li>Syarai-Syarai Bagi Waki Syan<br/>- Terdiri dari peringkat pen<br/>- Nama tersenarai di dalar<br/>- Kad Pengenalan pemoho<br/>- Surat Peneskilan dari ma<br/>- Dokumen zokonzan hendakila</li> </ol>                           | ikat<br>gurusan syarikat<br>n<br>jikan (Ditandatangani oleh Piha<br>didikikan menggunakan comb                            | ini<br>k Pengurusan Syarika)<br>- binding mengikut asaunan senami di bawah.                                        |                                                  |
| <ol> <li>Sile bawa dokumen azal dan i<br/>kucta anda ditolak.</li> <li>Syarah Syarah Bagi Wakit Syan<br/>- Tardhi dari peringkat pan<br/>- Nama terserarai di dalar<br/>- Kad Penyakilan dari ma<br/>4. Dokumen zokongan hendaklat</li> </ol>                                                        | kat<br>gunaan xyarkat<br>Penyata Caruman KWSP tark<br>n<br>(kan (Ditandatangani oleh Piha<br>h djilidkan menggunakan comb | ini<br>k Pengunusan Syarikat)<br>-binding mengikut susunan sanarai di bawath.                                      |                                                  |

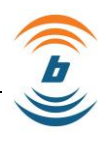

| ( <b>ij</b> )  | INTERVIEW SLIP<br>SLIP TEMUDUGA                                                                                                    | WCMS        |
|----------------|----------------------------------------------------------------------------------------------------|-------------|
| t.             | OWNER OR DIRECTOR MYKAD / MyKad Pemilik adau Pengarah Syankat                                                                            |             |
| 2.             | APPLICANT OR PIC MYKAD. / MyKad Pemohon atau Waki Syavikat                                                                               |             |
| з.             | LATEST PAYSLIP FOR CURRENT LOCAL AND FOREIGN WORKER / Penyata Gaj Terkini bag<br>Tempatan dan Asing                                      | i Pekarja   |
| 4.             | REPRESENTATION LETTER FROM EMPLOYER / Sunst Perwakilan dari majikan                                                                      |             |
| 5.             | ADDITIONAL DOCUMENTS REQUIRED BY JTK(Refer to attachment for details) / dokumen ten<br>yang diperlukan oleh jik                          | nbahan 🗖    |
| 6.             | HIRING OUTCOME REPORT / Lapons Pangambian Pakaga                                                                                         |             |
| 7.             | MITI LICENSE / LESEN MITI                                                                                                    |             |
| 8.             | PET LICENSE / LESEN PBT                                                                                                    |             |
| 9.             | LATEST 3 MONTHS EPF STATEMENT / 3 BULAN TERKIN PENYATA KMSP                                                                              |             |
| 10.            | BANK STATEMENT / PENYATA BANK                                                                                                    |             |
| 11.            | BANK STATEMENT / PENYATA BANK                                                                                                    |             |
| 12.            | BANK STATEMENT / PENYATA BANK                                                                                                    |             |
| 13.            | EMPLOYMENT CONTRACT / KONTRAK PEKERJAAN                                                                                                  |             |
| 14.            | BROCHURE/PAMPHLET RELATED TO PRODUCT(S) / RISALAH PRODUK / MESN / PREMIS                                                                 |             |
| 15.            | K2/ ZB1 Form / Borang K2/ ZB1                                                                                                    |             |
| 16.            | PICTURES OF PREMISE (Front View) / GAMBAR PREMIS (BAHAGIAN DEPAN DENGAN PAPAN                                                            | TANDA)      |
| 17.            | PICTURES OF PREMISE (Inside View) / GAMBAR PREMIS (RUANG DALAM<br>(PEJABATAMESINDAPURKERUSIAMEJA etc.))                                  |             |
| 18.            | Export Summary "(based on latest audited financial report) / Rumuzan Eksport "(berdazarkan lapon<br>kewangan terbaru yang telah diaudit) | •           |
| 19.            | BROCHURE/PAMPHLET RELATED TO MACHINE / RISALAH BERKATAN MESIN                                                                            |             |
| Generated Date | /Time: 03/03/2022 10:29 AM KSMFWCMS/YUF50000013                                                                                          | Page 2 of 5 |

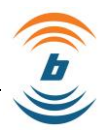

| <u>kü</u> d                                                             | INTERVIEW SLIP<br>SLIP TEMUDUGA                                                                                                    | FWCMS                                                                                                    |
|-------------------------------------------------------------------------|----------------------------------------------------------------------------------------------------|----------------------------------------------------------------------------------------------------|
| ADDITIONAL DO                                                           | CUMENTS REQUIRED BY JTK / DOKUMEN SOKONG                                                                                                    | AN YANG DIPERLUKAN OLEH JTK                                                                                                    |
| DOCUMENTS R                                                             | ELATED TO LABOR / DOKUMEN-DOKUMEN BERKA/TA                                                                                                    | IN PERBURUHAN                                                                                                    |
| (a) Agree<br>the lowest<br>digajikan (Pe<br>jawatan teren               | ment/ Service Contract given to employees (3 local wo<br>position in the company) / Pegagian/ Kontex Pershidmatar<br>naturan 8, Penaturan-penaturan Kerja 1957), (3 orang pekerja temps<br>dah di dalam ayarikat)                               | orkers & 3 foreign workers - for<br>n yang dibarikan kapada pekarja yang<br>atan & 3 orang pekerja saing - bagi                                  |
| (b) Paysi<br>selected in<br>prang pekerja                               | (p. (Latest 3 months for 3 local workers & 3 foreign work<br>(a)) / Penyata Gaji Pelanja (Penaturan 9, Penaturan-penaturan K<br>Isempatan & 3 orang pelanja azing bagi pelanja aama yang dipih)                                                 | kers for the employees<br>aga 1957). (3 bulan terkini bagi 3<br>di para (ai)                                                                     |
| (c) Payro<br>bular terkini)                                             | ll summary (last 3 months) / Ringkazan Payroll (Peraturan )                                                                                                    | 9, Peraturan-peraturan Kerja 1957) (3                                                                                                    |
| (d) Bank<br>Deyaran gaji (                                              | Instruction for payment of employees salary (last 3 mo<br>elegis (Peraturan 25, Alda Rege 1955) (3 bulan terkini)                                                                                                    | ntha) / Sund anhan bank bagi                                                                                                    |
| (e) List o<br>digazettekan                                              | f Public Holidaya held by the company for current year<br>oleh ayaskat bagi tahun zemaza (Sekzyen 600 Akta Kerja 1955)                                                                                                    | / Senanal Cuti Umum yang                                                                                                    |
| (f) Foreig<br>1952)                                                     | n workers insurance policy / Polisi Insuran pekeja asing (S                                                                                                    | Sekzyen 26 Akta Pampazan Pekerja                                                                                                    |
| (g) Overt<br>the overtim<br>terkini bepert                              | ime records performed by employees. (Latest 3 months<br>e calculation for all employees) and / Rekot keps lebih m<br>a formula penginsen keps lebih masa bagi zemus peketja) dan                                                                | a records & the formula use for                                                                                                    |
| (h) Perm<br>/ overtime/<br>Semenanjunj                                  | It issued by the Department of Labor of Peninsular Mala<br>late adary / permanent shift) / Penni-penni yang diakaas<br>Malaysia (contoh penni potongan gajikada labih maaakaanta ke                                                             | ayala (e.g. allowance deduction an olin Jabater Tenage Kerja an olin Jabater Tenage Kerja an alamigaji Jewalityof tetap).                        |
| DOCLMENTS R<br>(a) CF is:<br>Sector whi<br>only Jackan<br>Saidor Perfor | ELATED TO WORKER'S ACCOMODATION / DOKUMEN-<br>sued by the Department of Labor of Peninsular Malaysia<br>ch exceeds 20 hectares or Mining Sector) or / Spi Layak<br>Tranga Rejs Sammanjung Malaysia (bagi Sektor Periodangan Pr<br>abongan) adau | DOKUMEN BERKAITAN PENGINAPAN PEKERJA<br>a (for Plantation / Agriculture<br>Menduduk (CF) yang dikelankan<br>witantan yang melebih 20 hektar atau |
| Generated Date/Time: 03/                                                | 03/2022 10:22 AM KSMFWCM5/YUF500000                                                                                                    | 13 Page 3 of 5                                                                                                    |

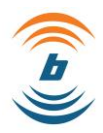

| (b) Foreign Worker accommodation Support Letter issued CIDB (for Construction Sector) or /<br>Sunt ackongen perginagen pekegie asing yang dikeluarkan oleh Bahagien Kualit & Fazelematen Pembinaen,<br>Lembage Pembangunen Induztri Pembinaen Malaysia (CIDB) (bag) Sektor Pembinaen) atau                                                                                                    |
|----------------------------------------------------------------------------------------------------|
| (c) CCC or Building Permit Approval (for temporary residential buildings) or approval of change<br>of use of buildings from non-residential buildings to residential purposes issued by local<br>subhorities (for sectors or other than Permittation / Aprications that access 20 hoctares or Mining<br>Sector or Construction Sector) or / SUP Pensium Sup dan Permittane that access 20 hoctares and<br>Compliance (CC) also leikulase Permit Bargenan (high pagname leight accessing) and a sector of the sector of the sector o |
| (d) Rental agreement between employer and landlords (if residence provided is rented) and /<br>Perjanjan zees andara majikan dan pemilik rumah (sekinanya kediaman yang disedalam diseval) dan                                                                                                    |
| (e) Picture of the whole house, living room, kitchen area, bathroom, toilet and bedroom. /<br>Gambar rumah laitu keseluruhan rumah, ruang lamu, ruang dapur, blik mandi, tandar dan blik idur.                                                                                                    |
| DOCUMENTS RELATED TO TANDATANGAN AKU JANJI MAJIKAN (Original & Copy) /<br>DOKUMEN BERKAITAN TANDATANGAN AKU JANJI MAJIKAN (Asal & Salinan)                                                                                                    |
| (a) Copy of identification card of company owner / partner / chairman or secretary (co-<br>operative) / Salinan Kad pengenalan pengarah urusan zyarkatirakan kongsilpemilik/pengerusi atau zefauzaha<br>(koperas)                                                                                                    |
| (b) Form 49 / Form B & D from SSM or Certificate from Suruhanjaya Koperasi Malaysia / Borang<br>49 SSM / Borang B & D SSM / Spir dari Pejabat Koperasi                                                                                                    |
| (c) Employer's Name & address stamp - to use/stamp on the Aku Janji Majikan letter / Cop nama<br>dan alamat majikan - untuk cop pada dokumen Aku Janji Majikan dan                                                                                                    |
| (d) Additional documents to be presented during interview if PIC is attending the Interview<br>Letter: 1.Identification card 2.Latest KWBP statement! Form B (at least 3 months) 3. Letter of<br>Representation from the Company's Managing Director(COO) (CEO authorizing the Pice to sign the<br>Aku Janji Majikan Letter / Jia mewaiki majikar, doisumen tembaten jang perio dbawa adatah seperi berkut<br>1. Aarl Programan 2. Pengata camana (KMBP) doorng B jang terkin (pakamagna 2 balan), 3. Darti Vikiti<br>Kasta (pita waki) den Penganah Chasa Syarikat/ Ketaa Operaal Syarikat (CCO) / Ketaa Susekut/ Syarikat (CEO)<br>jang member kasas kapada maki untik memandatagan zurak Aku Janji Majikan.                                                                                                    |
| Notes from JTK / Note dari JTK<br>Employers are advised to submit latest job advertisements at JobsMalaysia Portal for the requested job<br>/ Majikan juga dinasihatkan untuk membuat pengiklanan terkini di Portal JobMalaysia bagi jawatan yang dipohon.                                                                                                    |
|                                                                                                    |
| Generated Date/Time: 03/03/2022 10:29 AM KSM/FWCMS/YUF50000013 Page 4 of 5                                                                                                    |

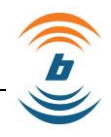

| <u>v</u> ~                               | SLIP TEMUDUGA |  |
|------------------------------------------|---------------|--|
| Interviewer Section / Seksyen /          | Penemuduga    |  |
| Regulatory Agency / Agensi Kawal<br>Sela | KSM           |  |
|                                          |               |  |
| Name :                                   | Name :        |  |
| Designation:                             | Designation:  |  |
| Stamp :                                  | Stamp :       |  |
|                                          |               |  |
|                                          |               |  |
|                                          |               |  |
|                                          |               |  |
|                                          |               |  |
|                                          |               |  |
|                                          |               |  |
|                                          |               |  |
|                                          |               |  |
|                                          |               |  |
|                                          |               |  |
|                                          |               |  |
|                                          |               |  |
|                                          |               |  |
|                                          |               |  |
|                                          |               |  |
|                                          |               |  |
|                                          |               |  |
|                                          |               |  |
|                                          |               |  |
|                                          |               |  |
|                                          |               |  |
|                                          |               |  |

Screenshot 70 : Interview Slip

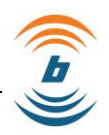

# 12 Review and Revision

The original copy of this Policy, together with all its attachments, shall be reviewed annually or otherwise stated on the "Next Review" field on Document Information page.

The custodian of the document shall examine each procedure to ensure that all information and instructions contained therein are exact and applicable to existing policies and truly reflect the method or operation covered by the procedure.

If a procedure is determined to be in need of revision, the management personnel responsible shall initiate the necessary action to revise the procedure. Otherwise, the reviewer shall authorise continued use of the procedure in accordance with the respective procedure.

# 13 Related Documents – N/A

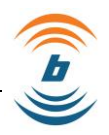

# 13 Abbreviations

## Table 2: Abbreviations

| KSM     | Kementerian Sumber Manusia                                  |
|---------|-------------------------------------------------------------|
| AKS     | Agensi Kawal Selia                                          |
| EPF     | Employee Provident Fund                                     |
| KDN     | Kementerian Dalam Negeri                                    |
| РТК     | Pejabat Tenaga Kerja                                        |
| JTKSM   | Jabatan Tenaga Kerja Semenanjung Malaysia                   |
| MRB     | Malaysia Rubber Board                                       |
| MITI    | Ministry of International Trade and Industry                |
| MPIC    | Ministry of Plantation Industries and Commodities           |
| OTP     | One Time Password                                           |
| USR     | User Manual                                                 |
| DQ      | Data Quality                                                |
| FWCMS   | Foreign Worker Centralised Management System                |
| SSM     | Suruhanjaya Syarikat Malaysia                               |
| JPN     | Jabatan Pendaftaran Negara                                  |
| JIM     | Jabatan Imigresen Malaysia                                  |
| LHDN    | Lembaga Hasil Dalam Negeri                                  |
| MAFI    | Ministry of Agriculture and Food Industries                 |
| KPDNHEP | Kementerian Perdagangan Dalam Negeri dan Hal Ehwal Pengguna |
| MOT     | Ministry of Transport                                       |
| MOTAC   | Ministry of Tourism, Arts and Culture                       |
| KeTSA   | Kementerian Tenaga dan Sumber Asli                          |
| CIDB    | Construction Industry Development Board                     |

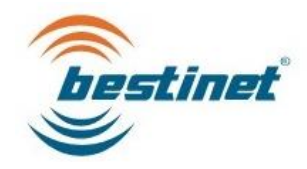

[End of document]